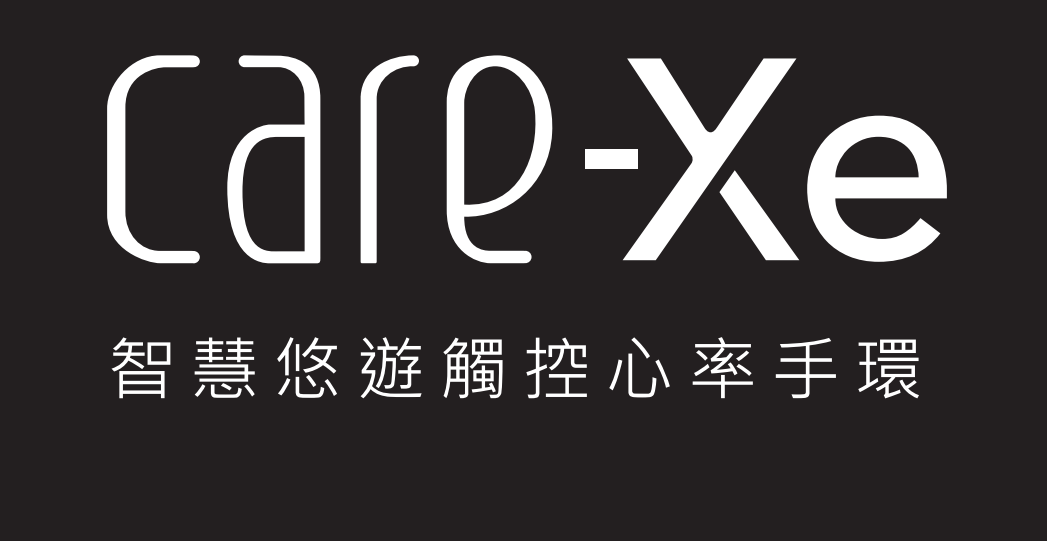

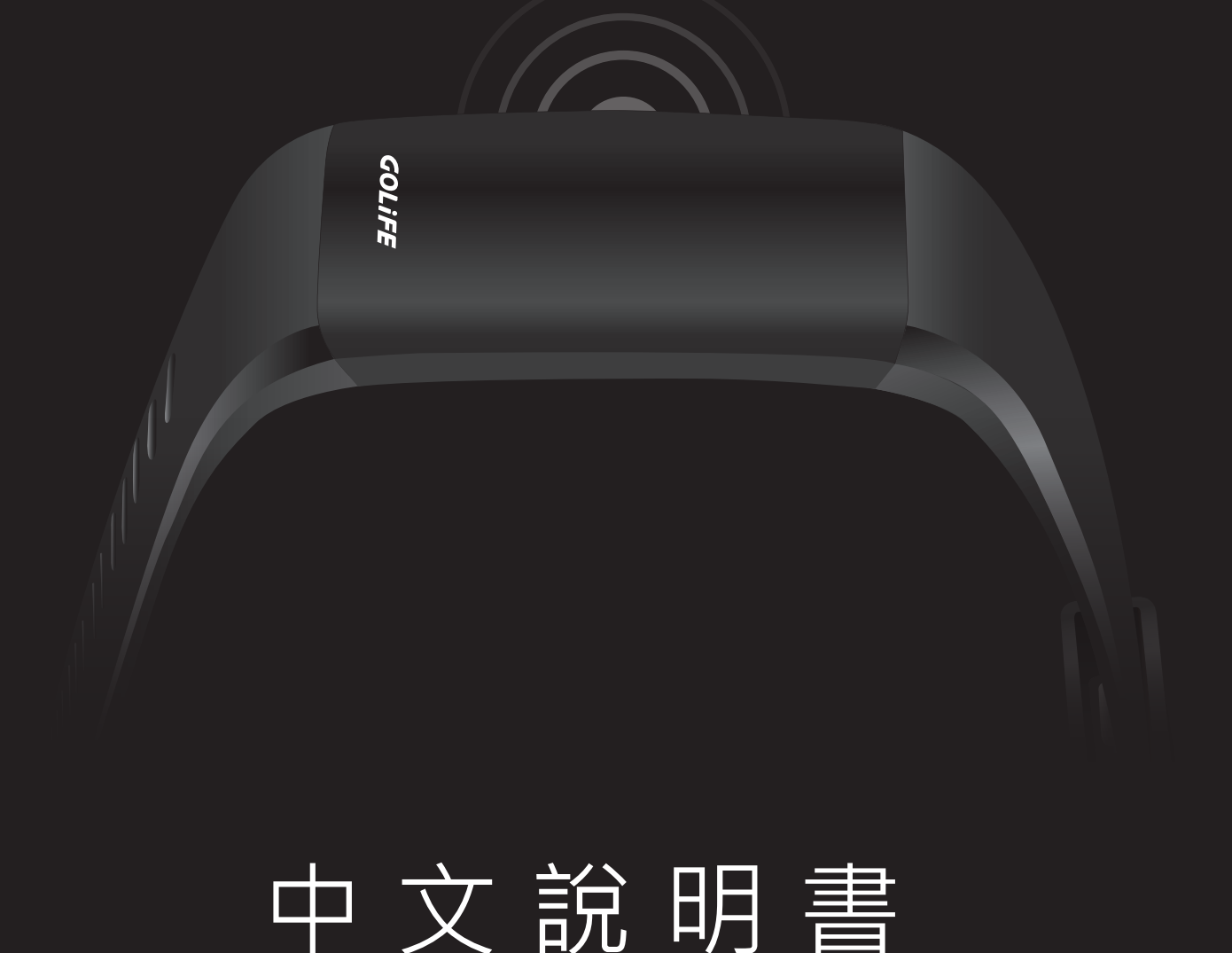

GOLIFE 研鼎智能股份有限公司 GOYOURLIFE INC.

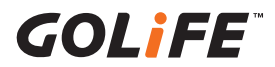

## 使用前請先閱讀

我們誠摯地感謝您購買本公司的產品。 為了保證您正確地使用本產品, 使用前請您仔細閱讀本說明書。

並請妥善地保管好本說明書 · 以便在需要的時候可以隨時查閱 ·

※ 商品上有時候會貼有一層防止損傷的保護膜。請務必將保護膜撕 下後再開始使用。如果在貼有保護膜的情況下使用,則有可能因 為沾上汗漬、塵埃、或汙水而導致汙損甚至生鏽。

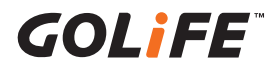

## 版權及商標

本產品之著作權屬研鼎智能股份有限公司所有。 本產品在台灣完成著作設計,受中華民國著作權保護,任何侵權行為皆 被嚴格禁止,並將依法提出最高金額之賠償。 其他未宣告之商標皆屬該商標所有人之所有。

Copyright ©2011-2018 GOYOURLIFE INC. All rights reserved.

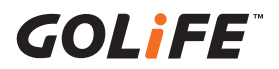

## 產品使用注意事項

| ▲警告                                                                                                    |
|----------------------------------------------------------------------------------------------------|
| 該標誌表示如果操作不當,有可能造成<br>重傷等嚴重後果                                                                                                    |
| <ul> <li>如果出現以下情況時,應立即停止使用</li> <li>手環機身或錶帶因任何原因變得尖銳時。</li> <li>※請立即與購買商店或本公司客服中心取得聯繫。</li> </ul>                                                           |
| <ul> <li>請勿將手環或零件放在嬰幼兒觸摸得到的地方</li> <li>※萬一嬰幼兒誤吞,請盡快就醫。</li> </ul>                                                                                           |
| <ul> <li>請勿對手環拆卸更換充電電池或進行改造</li> <li>拆裝手環需要專門知識。更換之充電電池也<br/>需要正確規格。請交由購買商店處理。</li> <li>※若電池裝錯規格,可能導致破裂、發熱、甚至起火。</li> <li>※錯誤拆裝手環,則可能導致進水,使手環損壞。</li> </ul> |

▲ 注意事項

該標誌表示如果操作不正確,有可能造 成輕傷或物質方面的損失

• 應避免在以下場所使用或保存手環

- 有揮發性藥品散發的地方(去光油等化妝品、殺蟲劑等等)。
- 溫度長期超出 -10 ℃ ~ 60 ℃ 範圍以外的地方。
- 長期受到磁力或靜電影響的地方。

出現過敏或斑疹時
 ※應立即停止使用,並盡快就醫。

### • 其他注意事項

- •請勿對手環或零件進行**拆卸或改造**。
- 請勿將手環交給嬰幼兒,以免導致誤吞食、受傷、或過敏。
- 使用完的電池,應遵照當地政府規定方式處理。

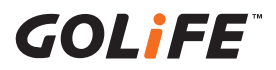

目錄

| 使用前請閱讀                        | 01   |
|-------------------------------|------|
| 版 權 與 商 標                     | 02   |
| 產品使用注意事項                      | 03   |
| 目 錄                           | - 04 |
| 1. 第一章: 產品介紹                  | 05   |
| 1.1 開始使用                      | 05   |
| 1.2 按鍵與外觀                     | 06   |
| 1.3 自動顯示設定                    | 07   |
| 1.4 配戴 Care-Xe                | 08   |
| 2. 第 二 章 : 配 對 與 同 步          | 09   |
| 2.1 與您的智慧手機配對                 | 09   |
| 2.2 與您的智慧手機同步                 | 12   |
| 2.3 更新手環韌體                    | 13   |
| 3. 第三章: 活動追蹤與功能               | 14   |
| 3.1 手環功能介紹(需與 GoFIT App 搭配使用) | - 14 |
| 3.2 手環符號介紹                    | 21   |
| 4. 第四章: 裝置設定                  | 23   |
| <b>4.1</b> 語言、時間、單位設定         | 23   |
| 5. 第五章: GoFIT App 功能介紹        | 24   |
| 5.1 應用程式功能介紹                  | 24   |
| 6. 第六章:疑難排解                   | 29   |
| 7. 第七章: 產品規格表                 | 41   |

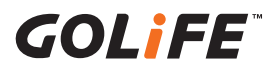

## 1.1 開始使用

使用 Care-Xe 之前, 請先完成以下步驟。

- (1) 將充電夾接頭連接至電腦 USB 連接埠。
- (2) 請確實對準手環與充電夾的感應處,夾穩後開始充電,直到充滿為止,充電時間約 90-120 分鐘。
- (3)與相容的手機進行設定與配對。
  必須先完成裝置與智慧型手機或平板電腦的配對,以及免費的 GOLiFE 帳號設定,才能使用完整的功能。(配對與註冊帳號請參考第二章)

## 請確實對準手環與充電線的感應處,夾穩後開始充電

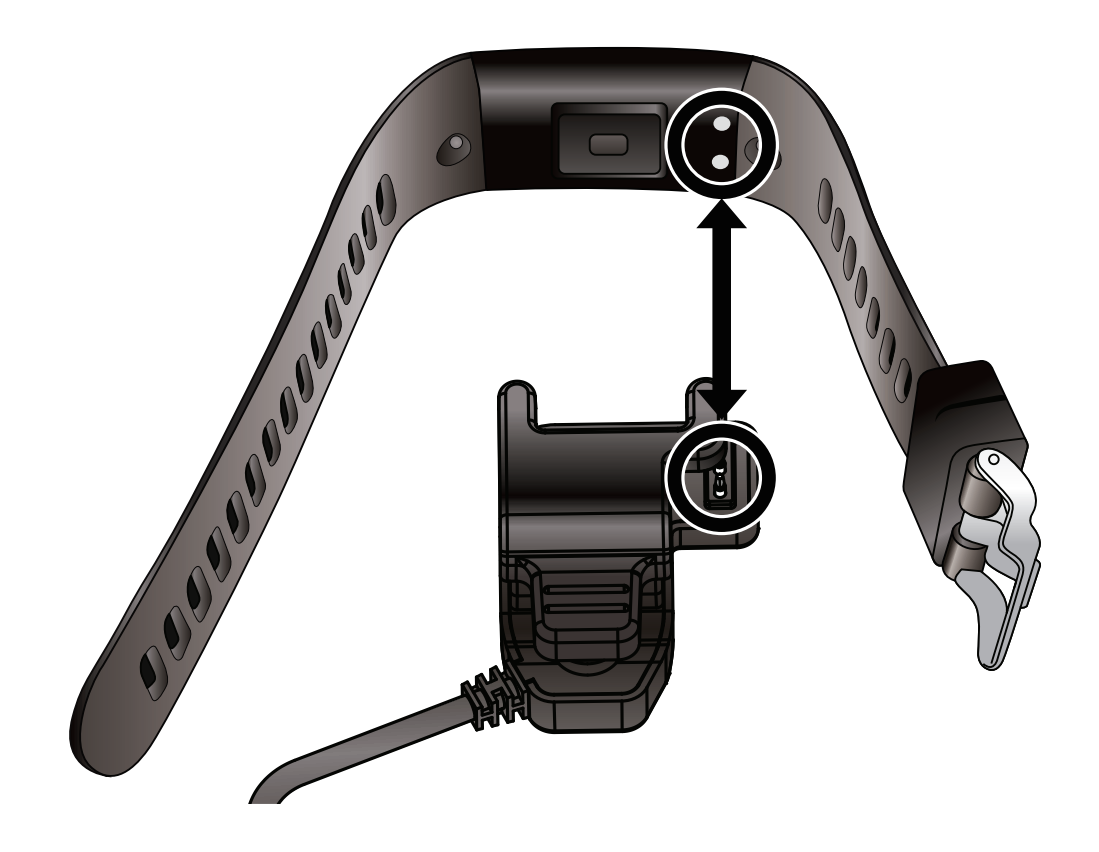

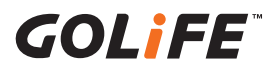

1.2 按鍵與外觀

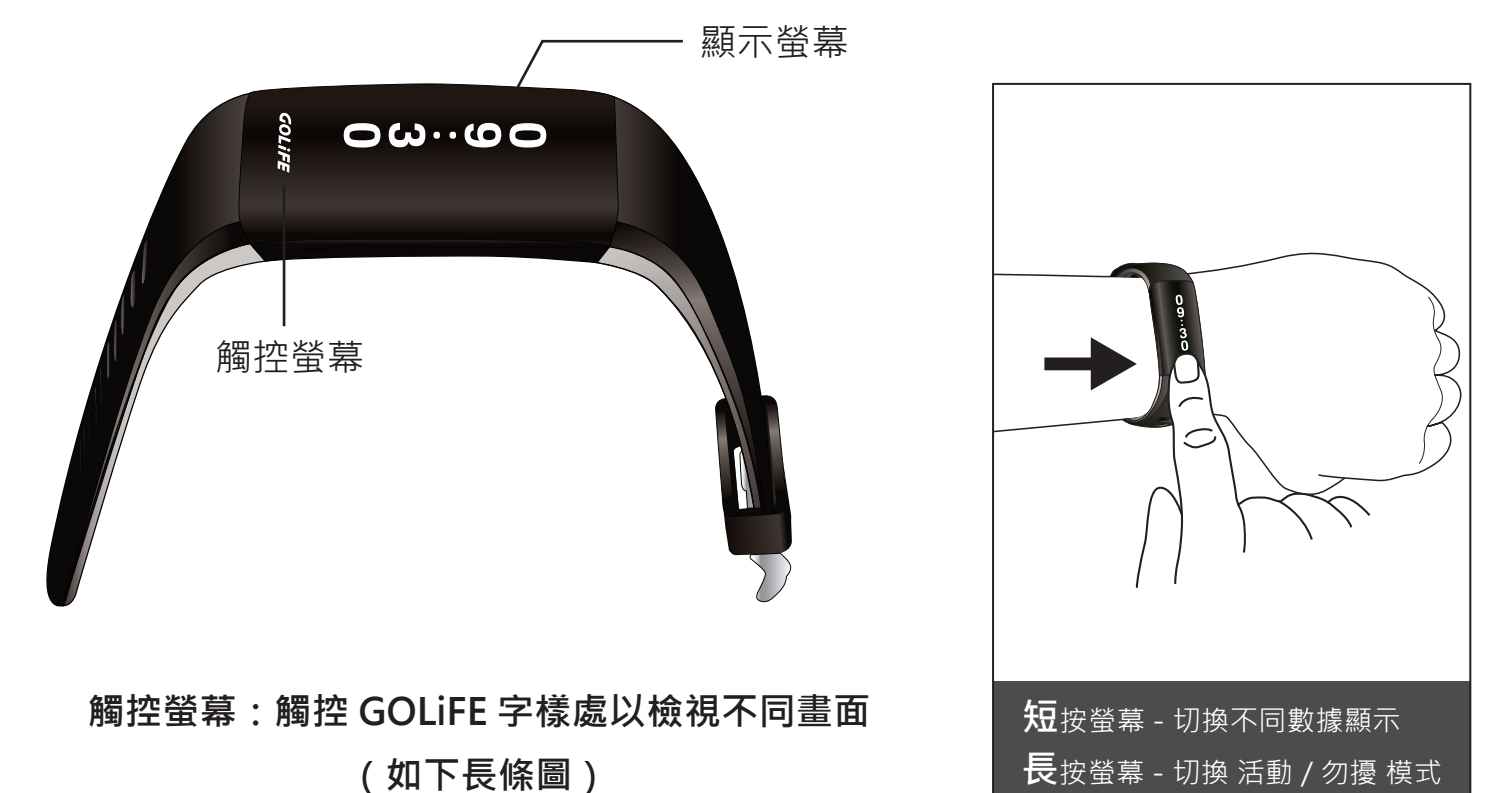

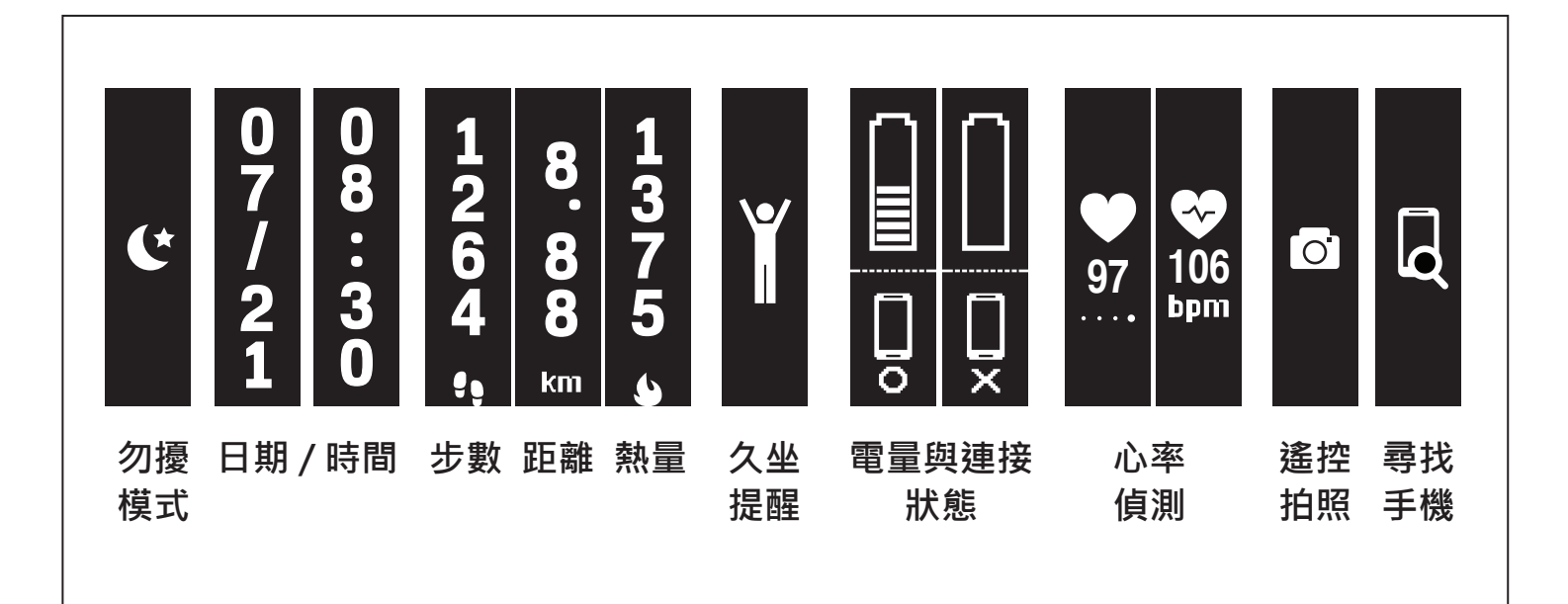

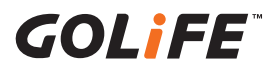

## 1.3 自動顯示設定

當您在 App 開啟功能後,一抬起手,維持水平約兩秒鐘,手環會自動顯示時間。

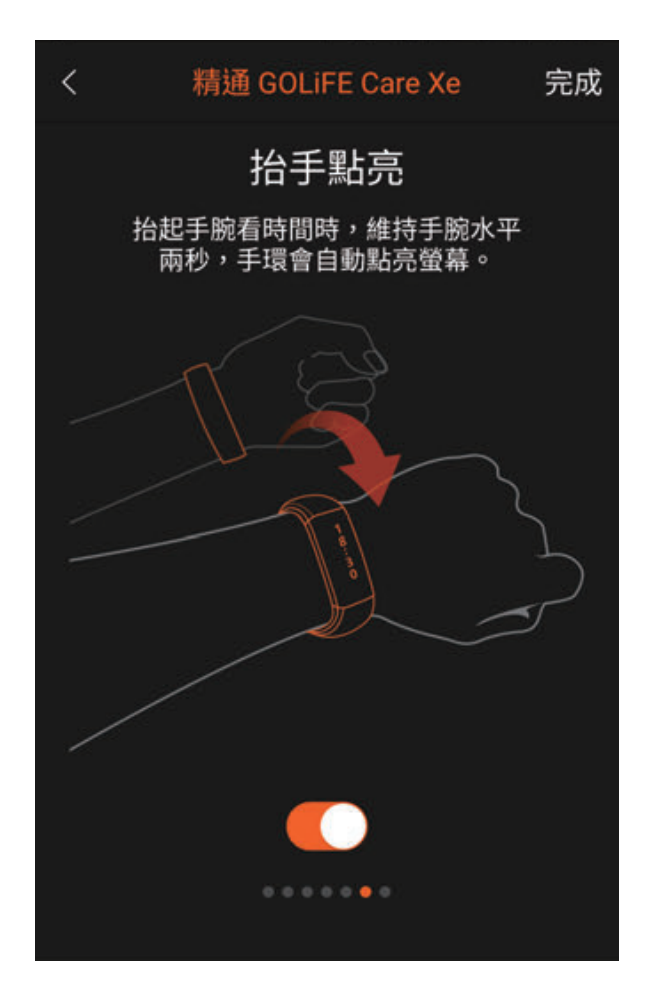

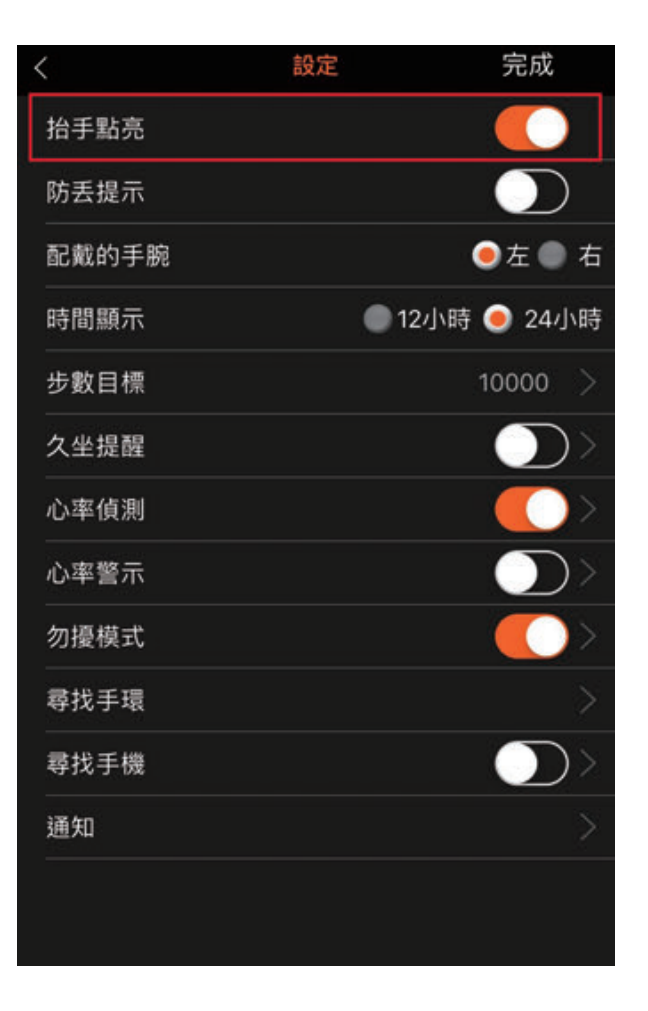

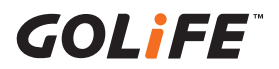

1.4 配戴 Care-Xe

穿戴時請確認手環螢幕
 顯示方向。

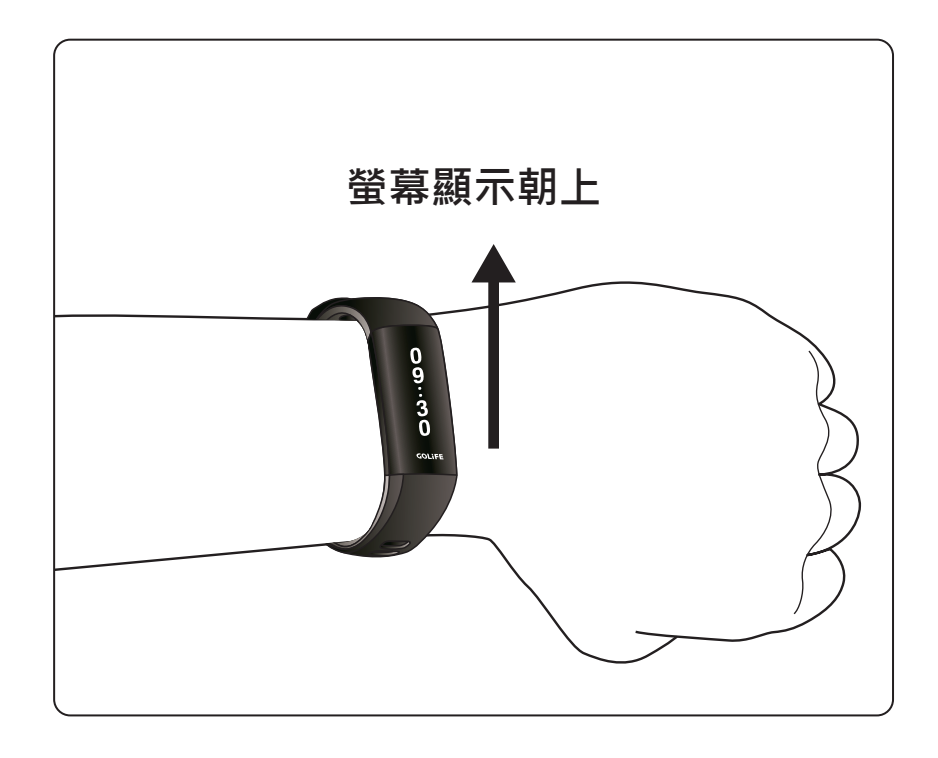

 將手環佩戴於手腕骨頭 上方 1~2 厘米處,並
 將錶帶緊扣,確保手環
 緊貼手臂。

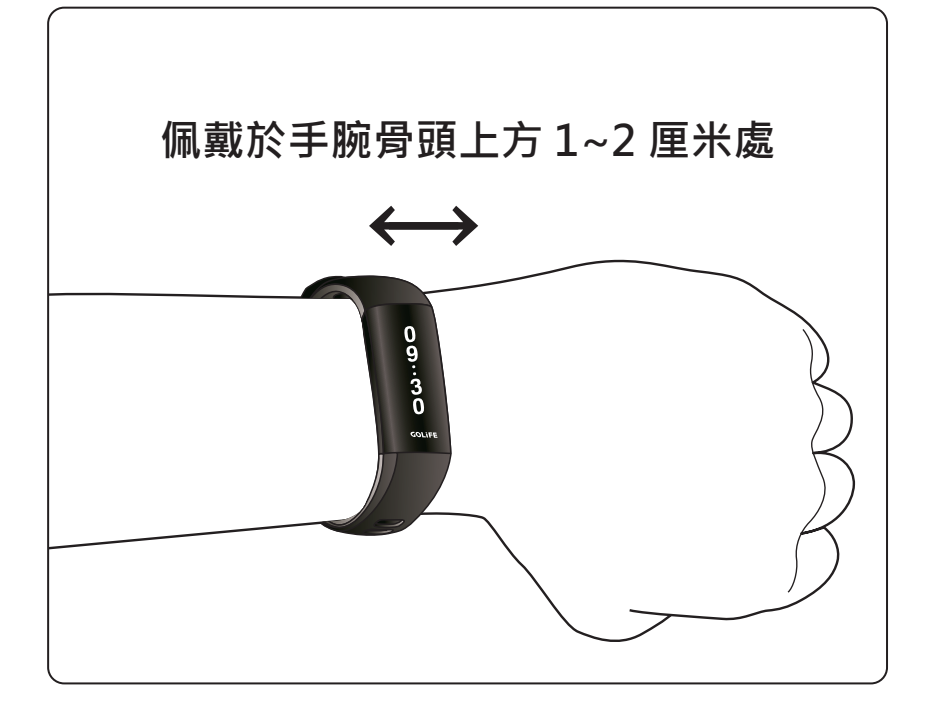

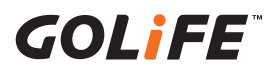

## 第二章:配對和同步

## 2.1 與您的智慧手機配對

● 步驟一:請先下載 GOLiFE GoFIT App

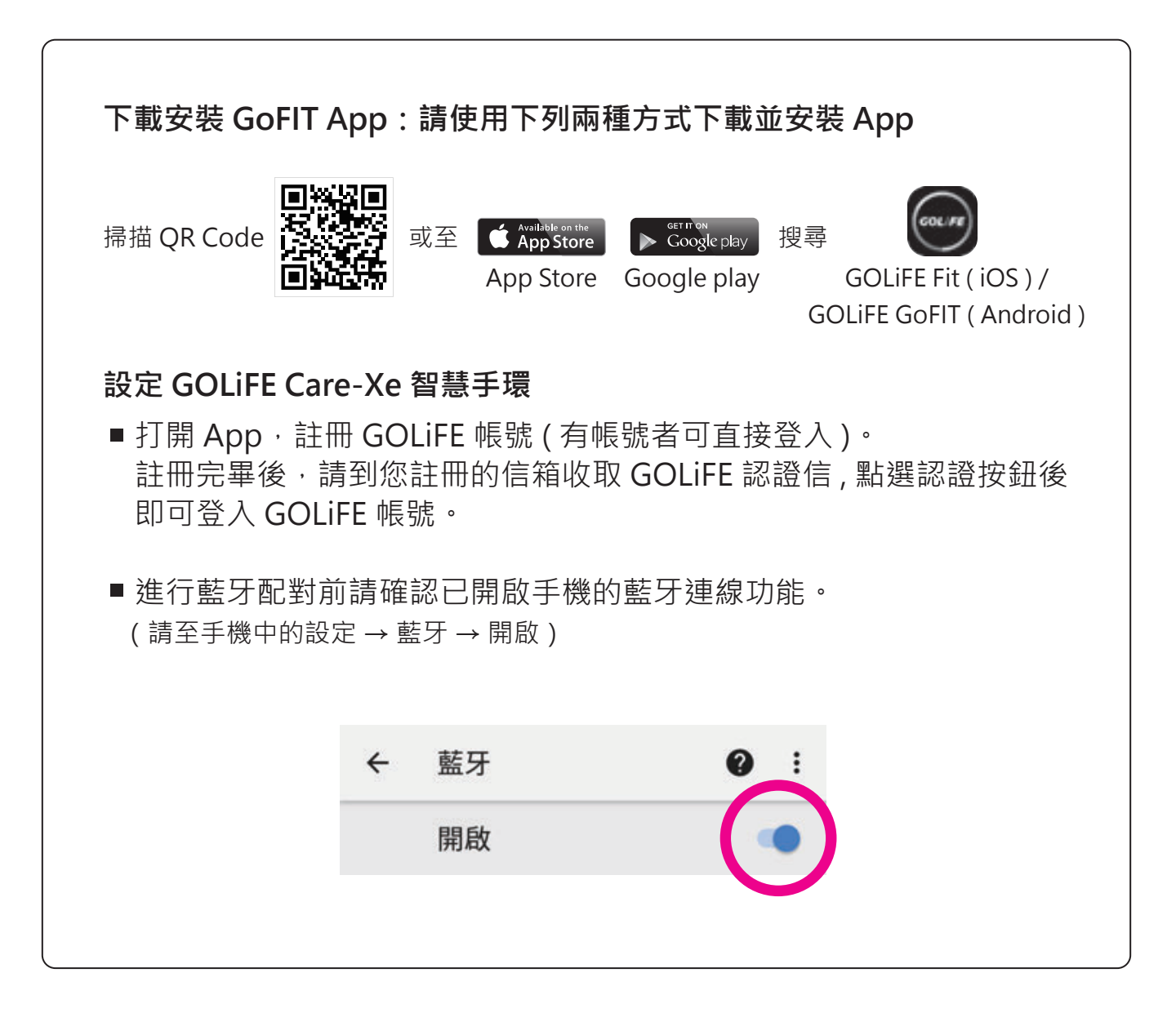

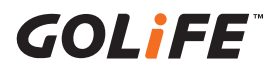

## 第二章: 配對和同步

### ● 步驟二:與 Care-Xe 進行配對

- 1. 打開 GoFIT App 後·按下畫面下方 " 裝置 " · 按下 " 新增裝置 " 或是右上方 "+"接著選擇 " 智慧手環 " 。
- 2. 選擇 Care-Xe, 並確認手環在附近且是處於活動模式狀態。
- 3. 按下確認後, 手環螢幕將顯示 4 位配對碼, 輸入 4 位配對碼後即可完成配對。

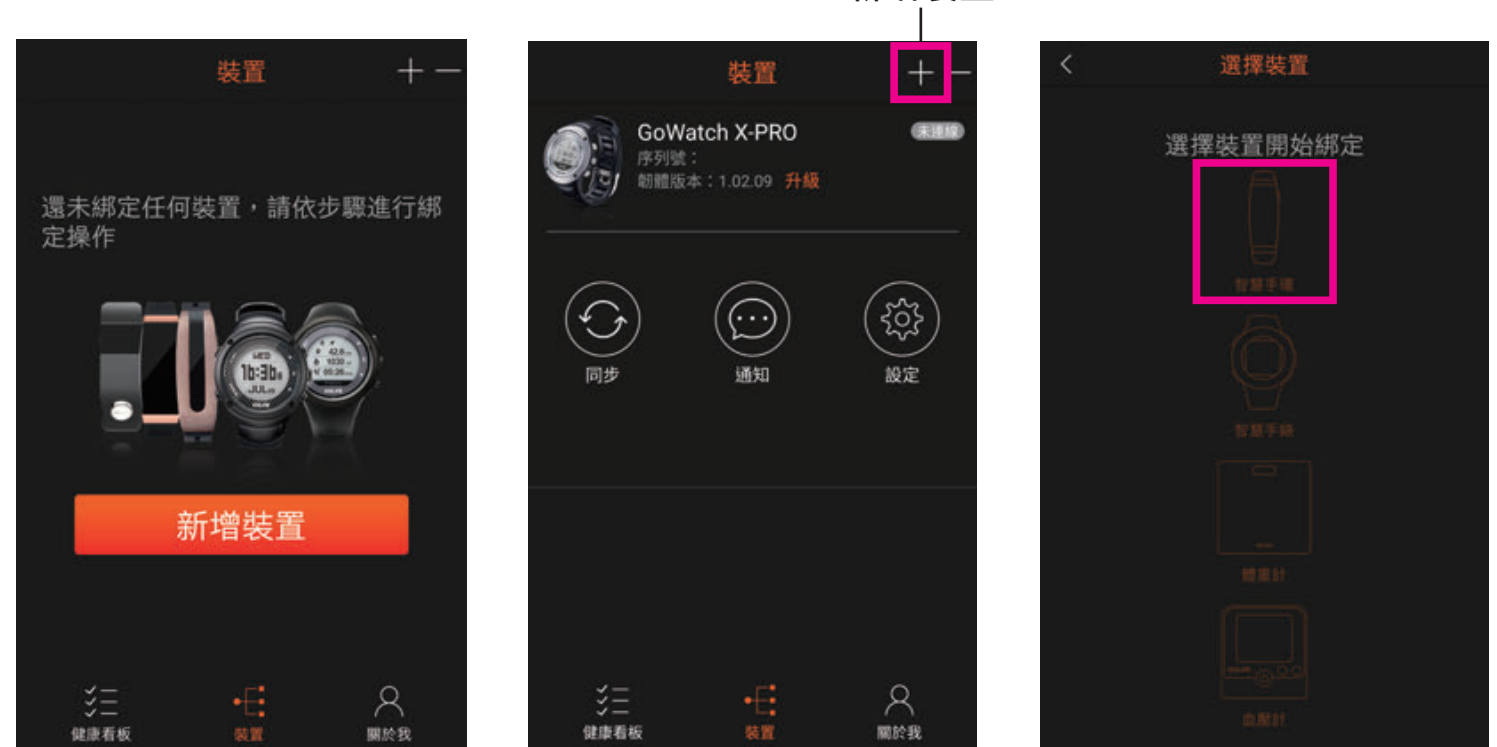

新增裝置

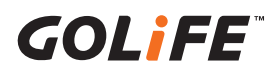

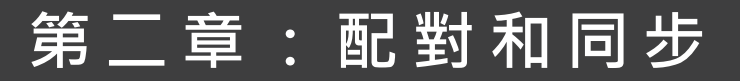

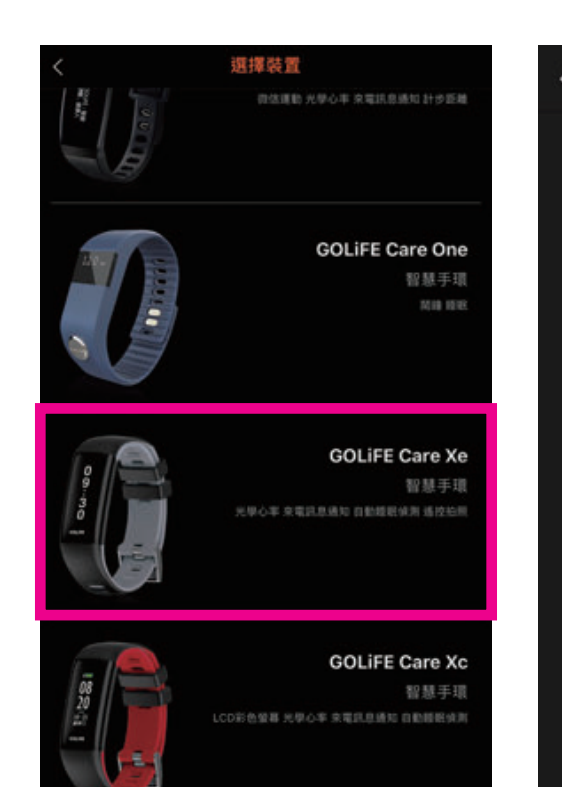

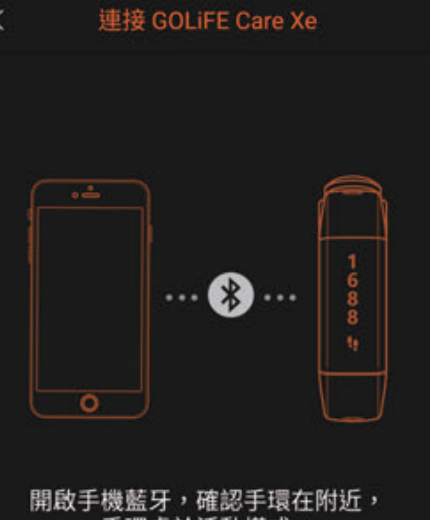

開啟手機藍牙,確認手環在附近, 手環處於活動模式。

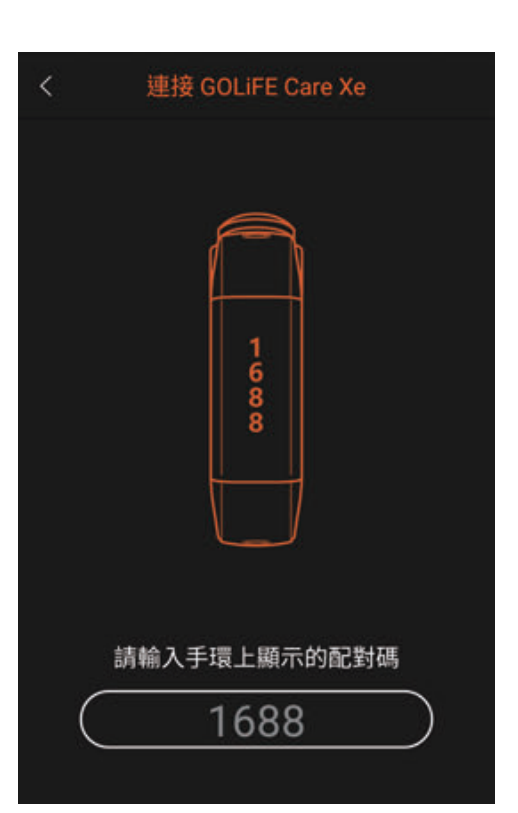

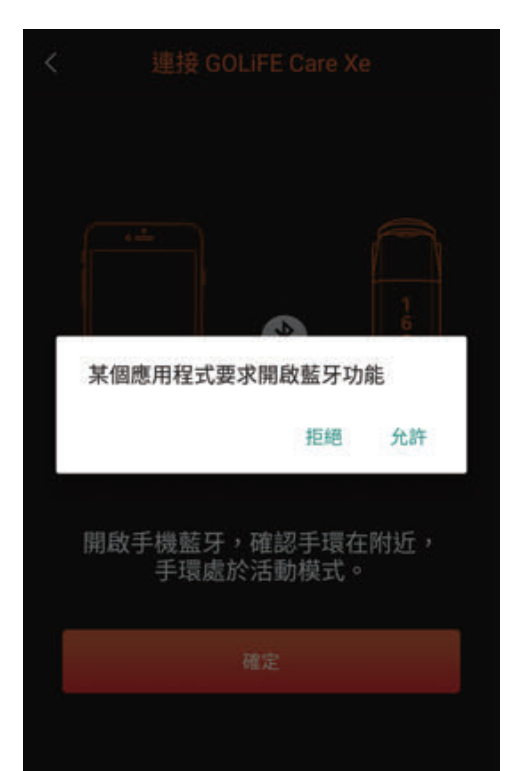

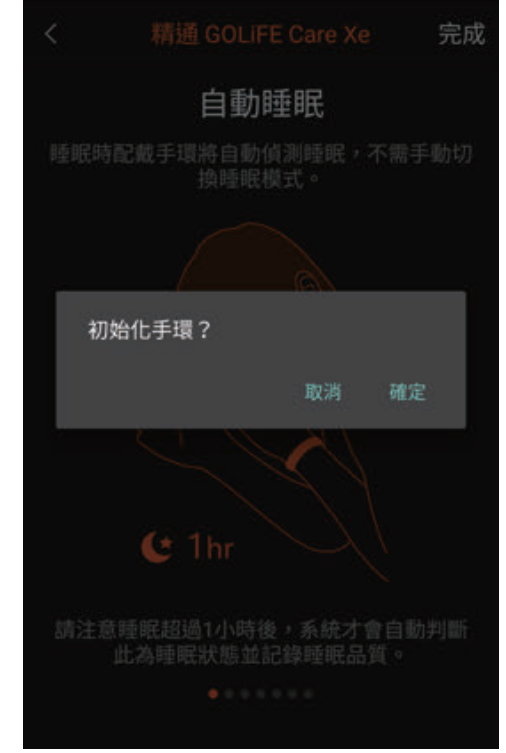

11

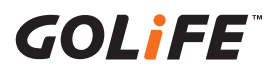

## 第二章:配對和同步

## 2.2 與您的智慧手機同步

- 1. Care-Xe 與手機須保持 3 公尺以內的距離。
- 2. 打開 GoFIT App 後,下拉 App 畫面 即可開始同步資料。

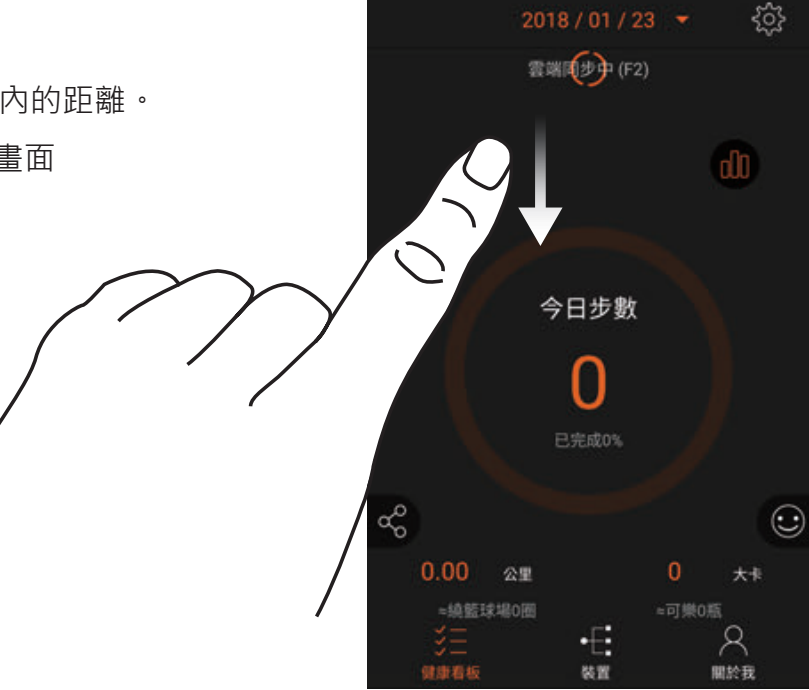

- 3. 也可至"裝置"點選型號 Care-Xe· 至裝置畫面按下"同步"鈕,即可 開始同步。
  - 上傳活動至 GOLiFE GoFIT App 中, 可同時同步在 GOLiFE 雲端網站上, 您可以在 App 或是 GOLiFE 雲端網
  - ▶ 站中檢視相關同步資料。
    GOLiFE Fit 雲端網站: http://fit.goyourlife.com/

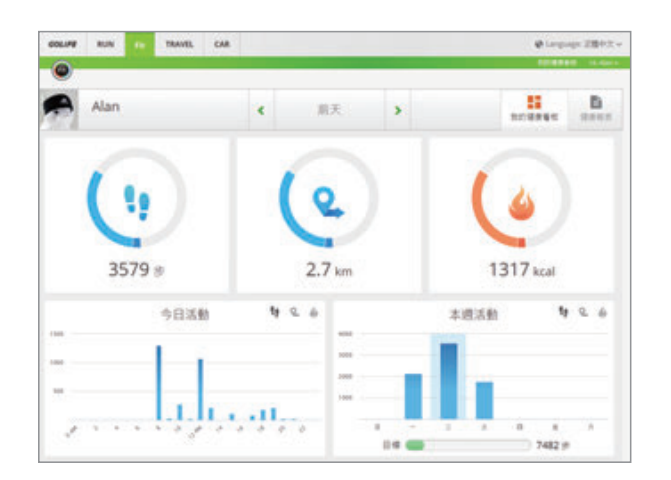

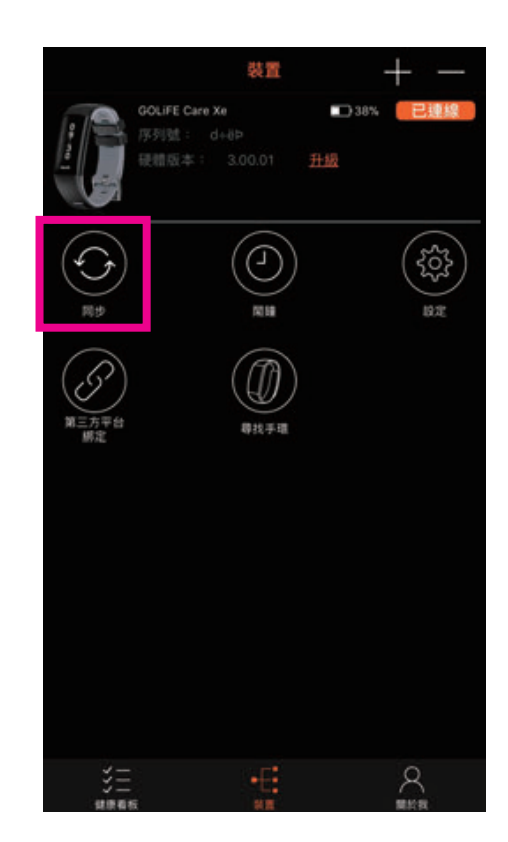

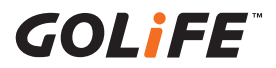

## 第二章:配對和同步

## 2.3 更新手環韌體

- 打開 GoFIT App 後,按下 "裝置 " 選擇 Care-Xe,查看硬體版本是否 有 "升級 "字樣。
- 2. 點選 " 升級 " · 按下 " 開始升級 " 即可更新。( 若手環已是最新韌體將 不會出現 " 升級 " 字樣 )
  - ▶ 上請拔下手環,盡量將手環靠近 手機擺放。
  - ▶ 若對韌體更新紀錄有疑慮時 · 也可至 " 查看韌體變更紀錄 " 觀看相關資訊。
- 確認您的 App 在前景運行更新。
   (請勿跳出 App)
- 4. 按下 "開始升級 "後,手環將出現 同步圖示,代表更新中。
- 5. 更新完畢後 App 跳出 " 升級成功 " ;
   手環跳出 " Update complete " ·
   按下 App 中 " OK " 鍵及手環螢幕 ·
   代表已順利完成更新 。
- ※ 若遇到裝置無法回應的情況,請參考 第六章疑難排解。

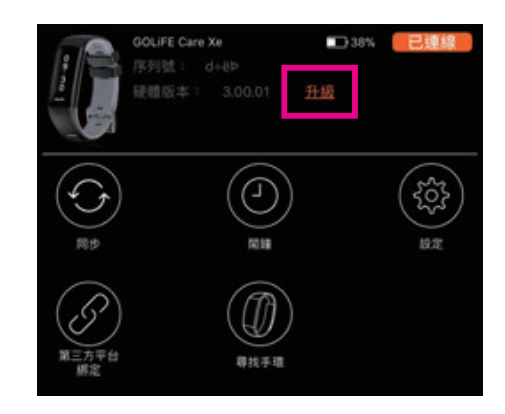

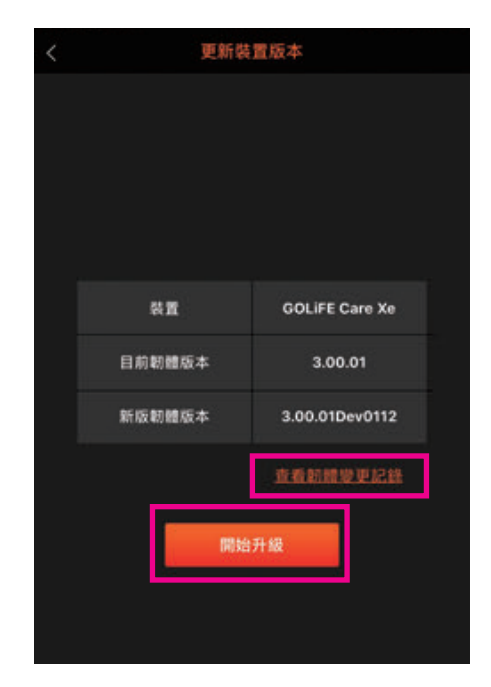

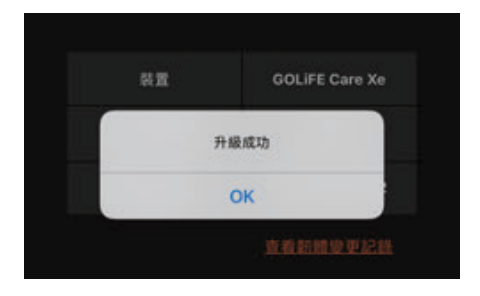

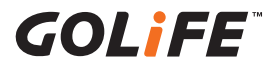

# 3-1 手環功能介紹(需與 GoFIT App 搭配使用)

 ●時間日期:顯示目前時間與日期, 透過手機同步更新現在時刻。

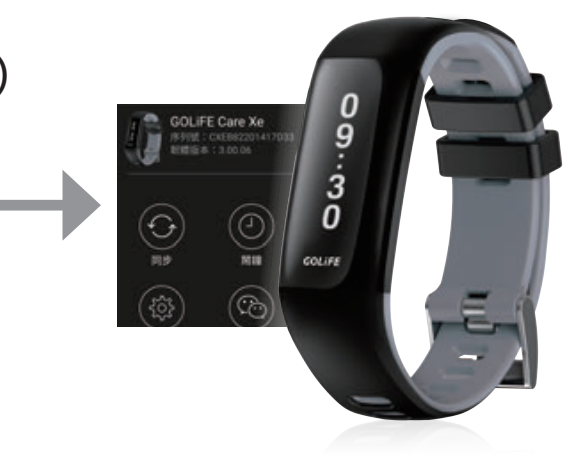

- CO18-01-11
   Fat
   Sate
   Sate
   Sate
   Sate
   Sate
   Sate
   Sate
   Sate
   Sate
   Sate
   Sate
   Sate
   Sate
   Sate
   Sate
   Sate
   Sate
   Sate
   Sate
   Sate
   Sate
   Sate
   Sate
   Sate
   Sate
   Sate
   Sate
   Sate
   Sate
   Sate
   Sate
   Sate
   Sate
   Sate
   Sate
   Sate
   Sate
   Sate
   Sate
   Sate
   Sate
   Sate
   Sate
   Sate
   Sate
   Sate
   Sate
   Sate
   Sate
   Sate
   Sate
   Sate
   Sate
   Sate
   Sate
   Sate
   Sate
   Sate
   Sate
   Sate
   Sate
   Sate
   Sate
   Sate
   Sate
   Sate
   Sate
   Sate
   Sate
   Sate
   Sate
   Sate
   Sate
   Sate
   Sate
   Sate
   Sate
   Sate
   Sate
   Sate
   Sate
   Sate
   Sate
   Sate
   Sate
   Sate
   Sate
   Sate
   Sate
   Sate
   Sate
   Sate
   Sate
   Sate
   Sate
   Sate
   Sate
   Sate
   Sate
   Sate
   Sate
   Sate
   Sate
   Sate
   Sate
   Sate
   Sate
   Sate
   Sate
   Sate
   Sate
   Sate
   Sate
   Sate
   Sate
   Sate
   Sate
   Sate
   Sate
   Sate
   Sate
   Sate
   Sate
   Sate
   Sate
   Sate
   Sate
   Sate
   Sate
   Sate
   Sate
   Sate
   Sate
   Sate
   Sate
   Sate
   Sate
   Sate
   Sate
   Sate
   Sate
   Sate
   Sate
   Sate
   Sate
   Sate
   Sate
   Sate
   Sate
   Sate
   Sate
   Sate
   Sate
   Sate
   Sate
   Sate
   Sate
   Sate
   Sate
   Sate
   Sate
   Sate
   Sate
   Sate
   Sate
   Sate
   Sate
   Sate
   Sate
   Sate
   Sate
   Sate
   Sate
   Sate
   Sate
   Sate
   Sate
   Sate
   Sate
   Sate
   Sate
   Sate
   Sate
   Sate
   Sate
   Sate
   Sate
   Sate
   Sate
   Sate
   Sate
   Sate
   Sate
   Sate
   Sate
   Sate
   Sate
   Sate
   Sate
   Sate
   Sate
   Sate
   Sate
   Sate
   Sate
   Sate
   Sate
   Sate
   Sate
   Sate
   Sate
   Sate
   Sate
   Sate
   Sate
   Sate
   Sate
   Sate
   Sate
   Sate
   Sate
   Sate
   Sate
   Sate
- 活動追蹤:追蹤您的每日步數、
   移動距離及消耗卡路里。

 久坐提示:設定久坐提示來提醒 您整天保持活動狀態。如果您停 留在同一處時間太久,手環會產 生輕微震動。

| <                         | 久坐提醒                                         | 完成                     |
|---------------------------|----------------------------------------------|------------------------|
| 未活動時間                     |                                              | 0時15分                  |
| 開始時間                      |                                              | 09:00                  |
| 結束時間                      |                                              | 17:00                  |
| 設定久坐提<br>態。如果您你<br>會產生輕微調 | 示來提醒您整天保<br>亭留在同一處時間<br><sub>夏動</sub> 提醒您該起來 | 持活動狀<br>太久,手環<br>動一動了。 |

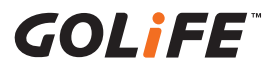

 心率功能:手環將顯示您目前每分鐘的 心跳數(bpm)·App可設定自動量測
 時間(預設為每2小時測量一次)。

測量結果將儲存在 App 中(需開啟 App 同步資料),並分析當日平均、最高、 最低之心跳數,提供使用者追蹤每日的 心跳趨勢。

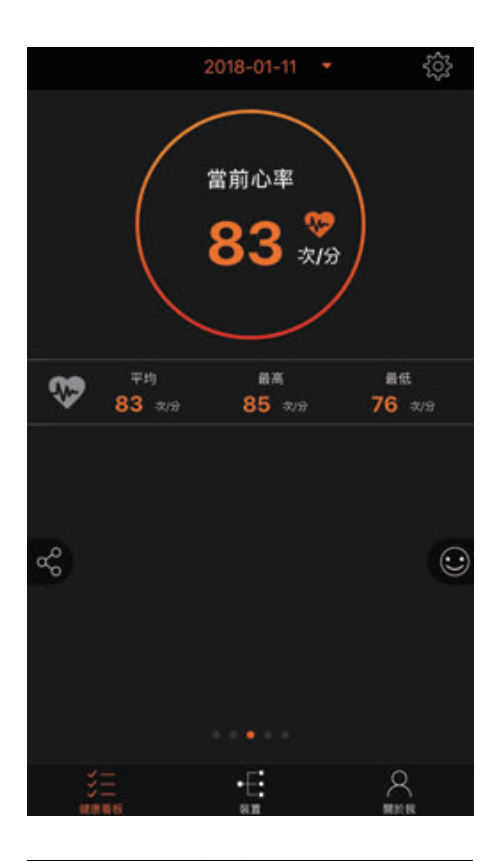

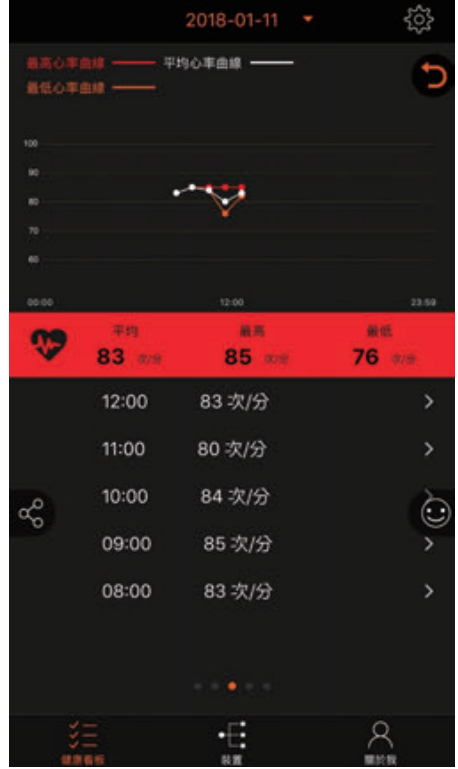

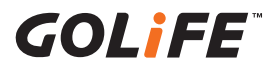

● **鬧鐘功能**:透過 App 設定鬧鐘類型(類型:起床、睡覺、會議、訓練、約會、 配對、其他),可設置多個鬧鐘來喚醒或提醒活動到來。

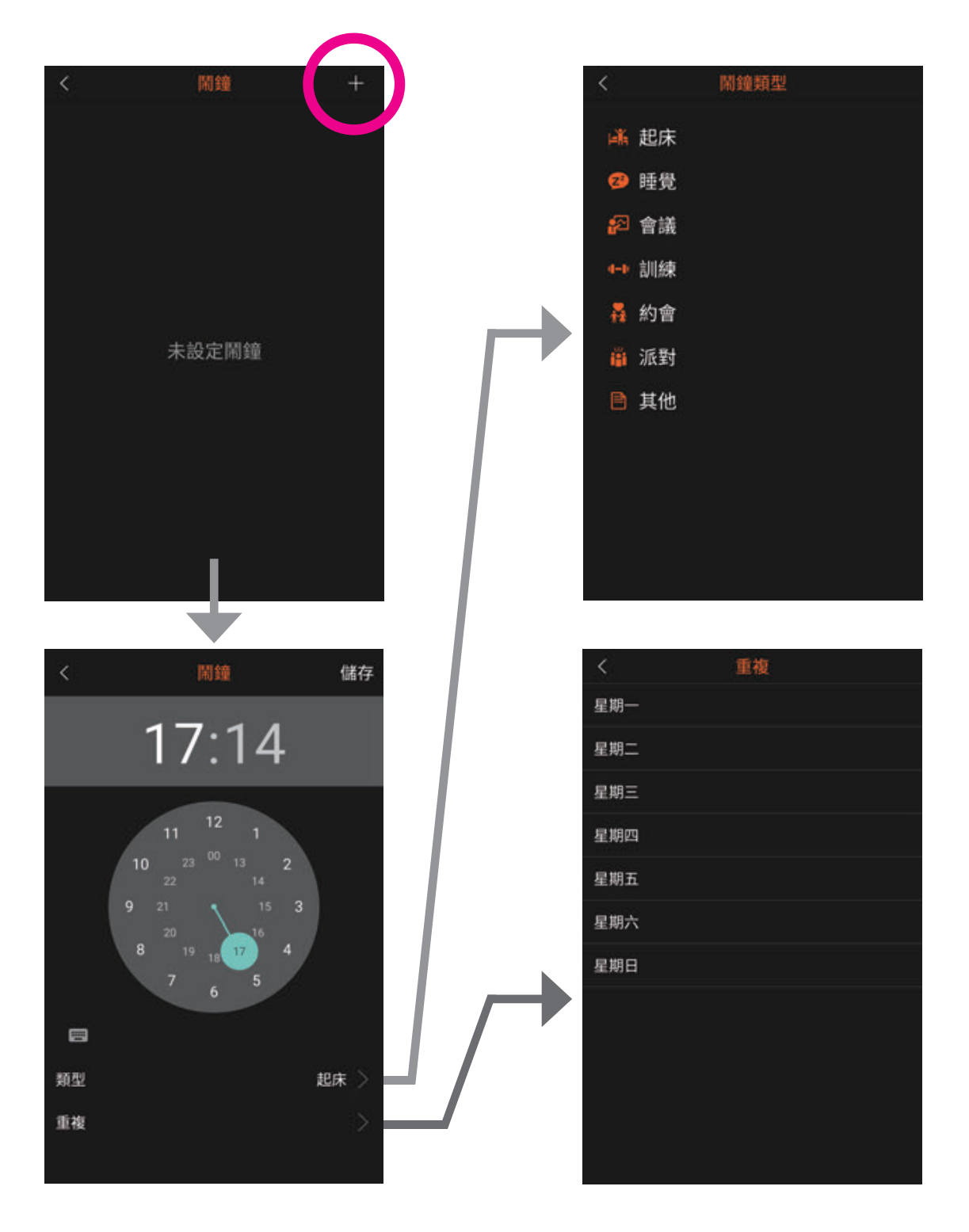

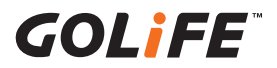

智慧提示:即時顯示已配對智慧手機的來電、訊息、社群、Line等通知,可於您個人的智慧手機設定。(GOLiFE Care-Xe 原廠設定為自動開啟電話與簡訊通知,若要新增其他 App 通知,請到 App 上更改,僅限 Android)

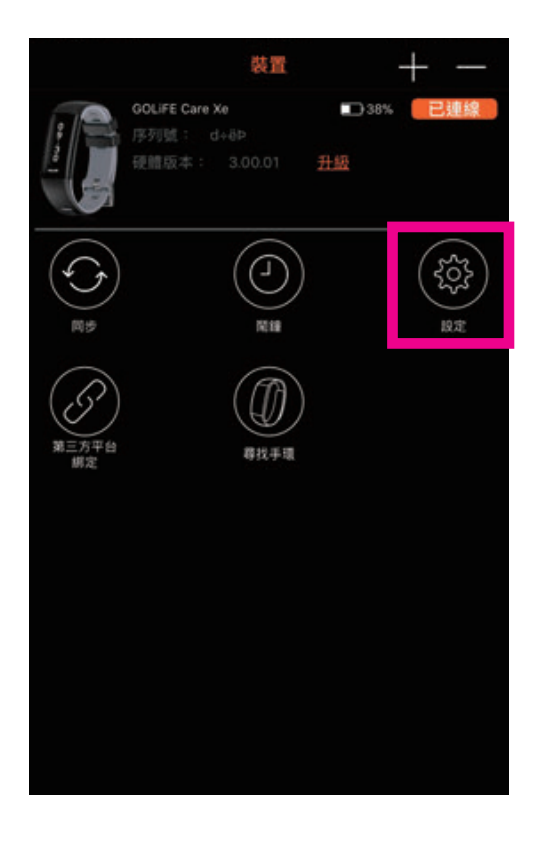

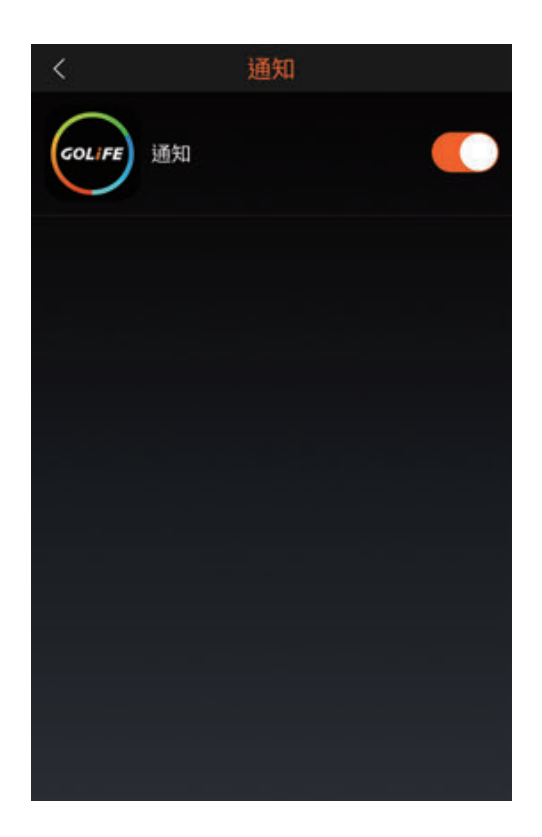

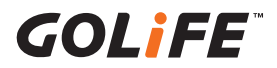

● **用藥提醒**:可透過 App 設定您吃藥的時間與藥物內容。

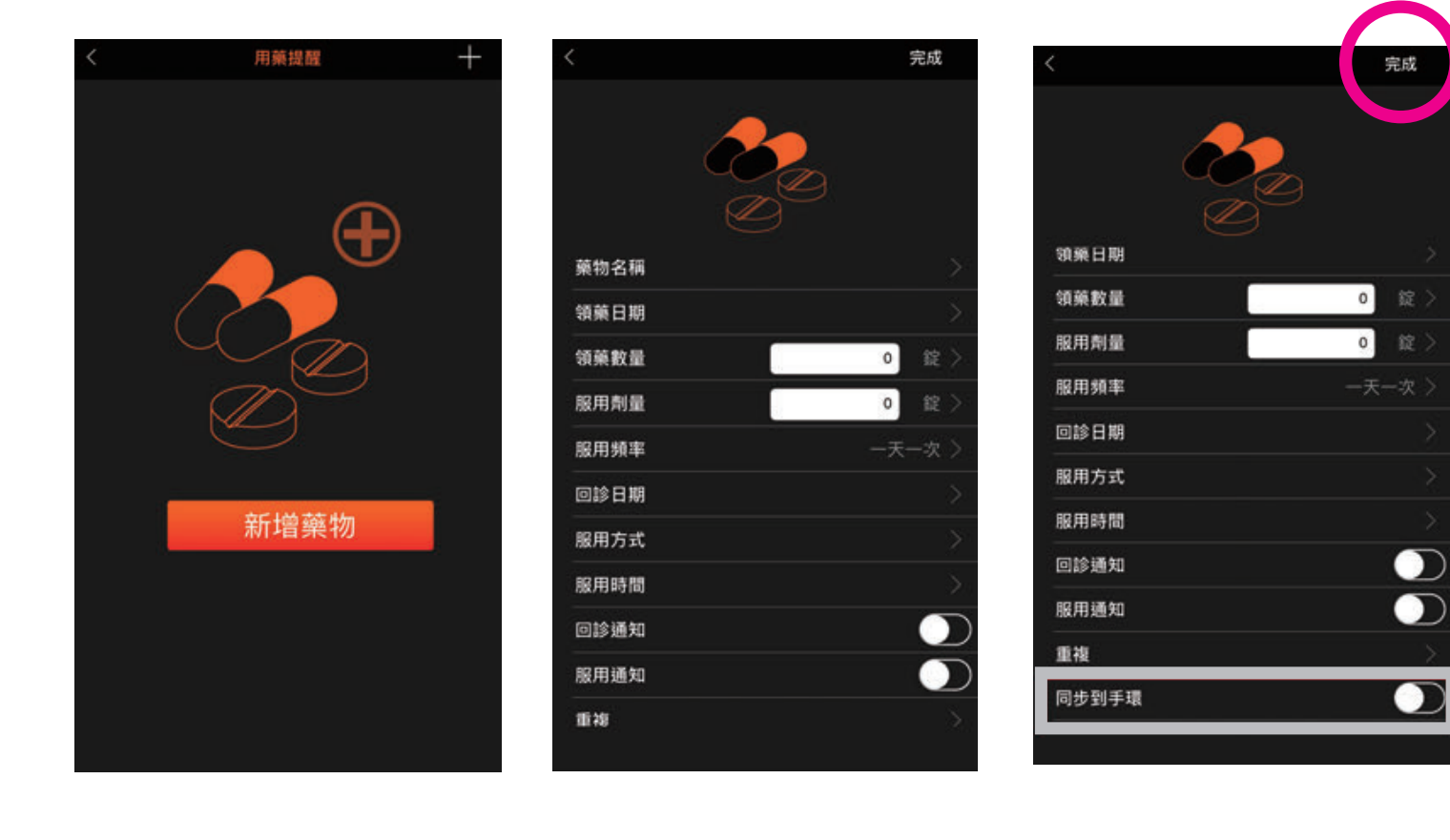

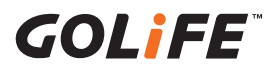

● **勿擾模式**:透過設置勿擾模式時間,來避免在睡覺時受到手環震動干擾。

1. 勿擾模式開啟後,來電與訊息將不再震動告知,改以點亮螢幕的方式顯示通知。

2. 可自行至 App 設置勿擾模式區間或手動長按手環螢幕切換勿擾模式。

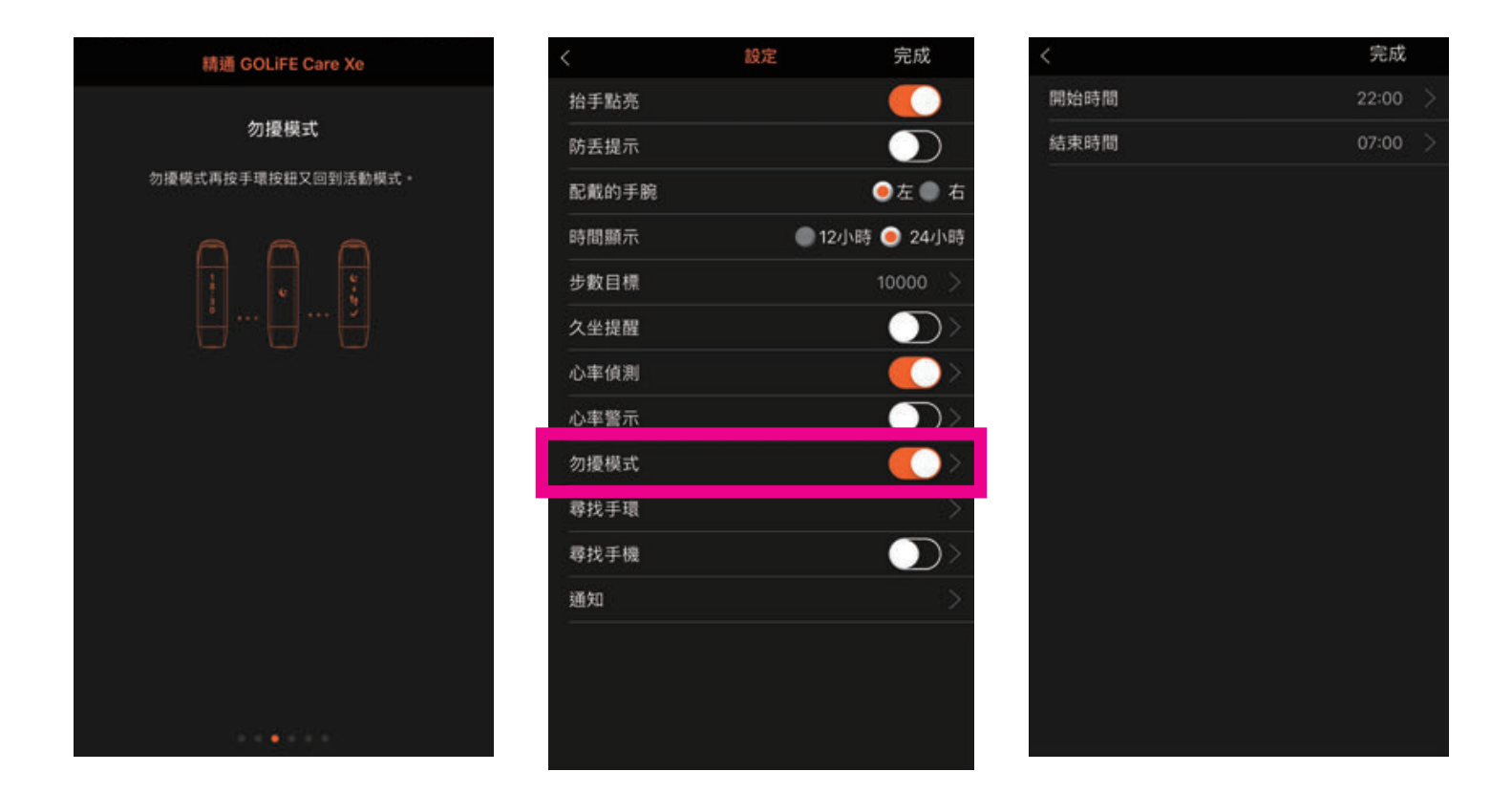

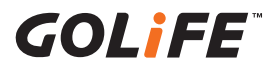

### ● 自動睡眠偵測功能

- 2. 淺黃色線條為淺眠時間,深黃色線條為安穩時間,會隨著翻身、靜止詳細記錄 淺眠及深眠狀態。
- 2. 自動偵測睡眠,不需手動切換睡眠模式。
- 3. 結束睡眠狀態後,請將資料上傳至 App,系統將會判斷睡眠區間,分析睡眠的 品質,呈現深層睡眠、淺層睡眠等等的資訊。(上傳同步手環資料,請參考 P11)

## ※請注意睡眠超過 1 小時後·系統才會自動判斷此為睡眠狀態並記錄睡眠品質。

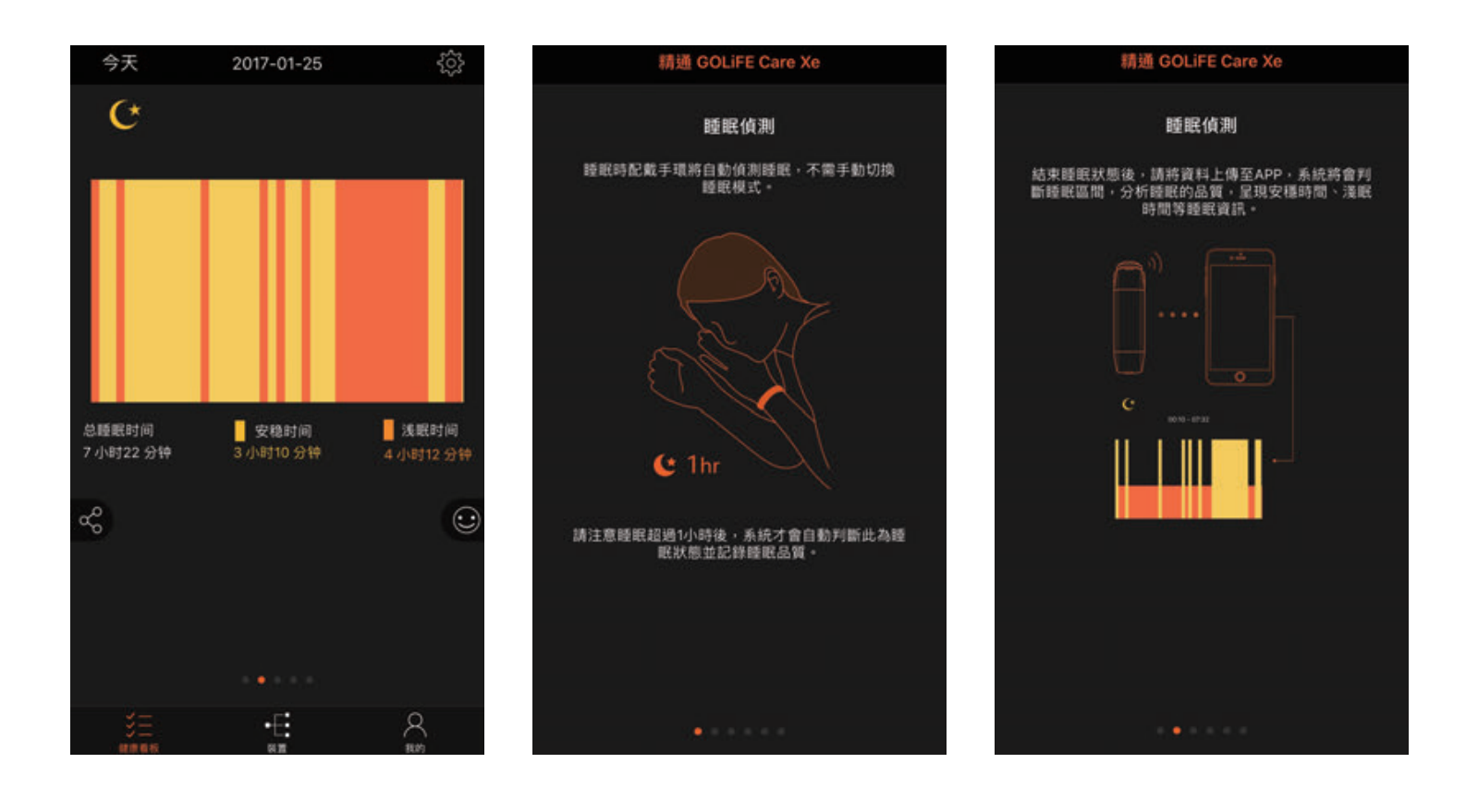

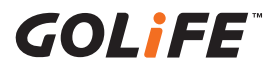

## 3-2 手環符號介紹

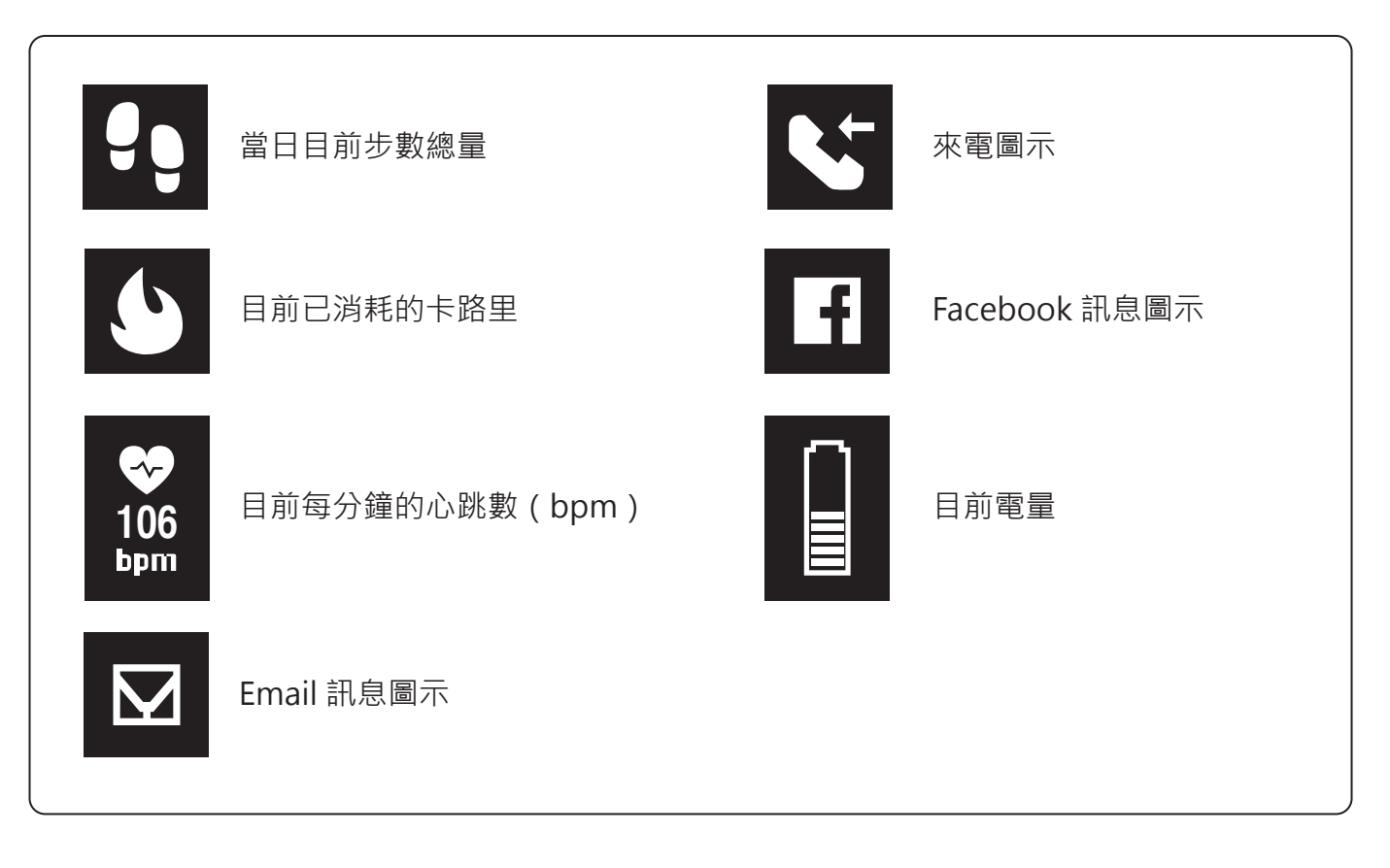

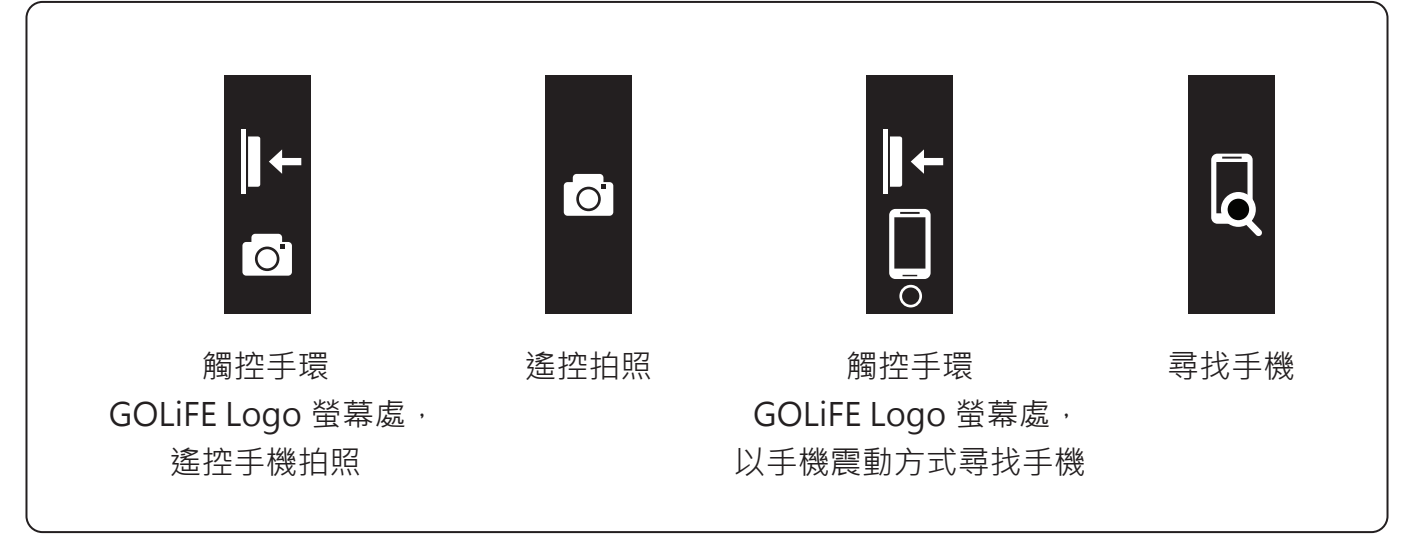

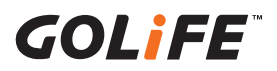

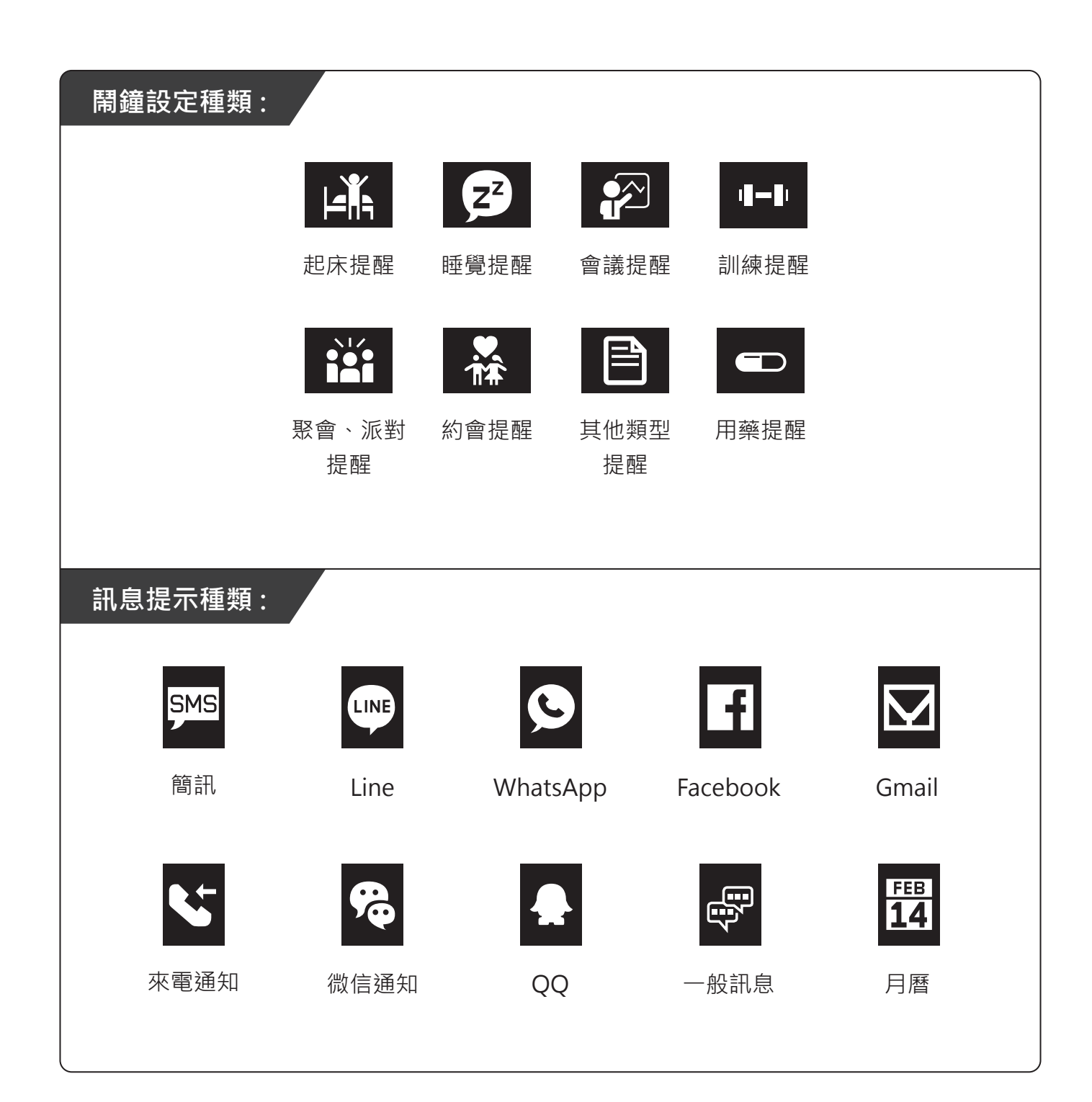

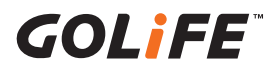

## 第四章:裝置設定

## 4.1 語言、時間、單位設定

**語言設定**:如需設定各種語言,請參考如下:

- (1) iOS 系統請至手機 → 設定 → 一般 → 語言與地區 → iPhone 語言 設定,設定完畢後 點選 GoFIT App 方可轉成該語言。手環顯示之語言將與手機同步。
- (2) Android 系統請至手機 → 設定 → 語言 設定,設定完畢後點選 GoFIT App 方可轉成 該語言。手環顯示之語言將與手機同步。
- (3) 時間設定:可設定手環顯示時間為 12 小時制或 24 小時制。變更設定請至 GoFIT App
   → 裝置 → 設定 → 時間顯示。
- (3) 單位設定:可設定計算距離的單位為公里(公制)或英里(英制)。變更設定請至 GoFIT App → 關於我 → 個人資料中設定。

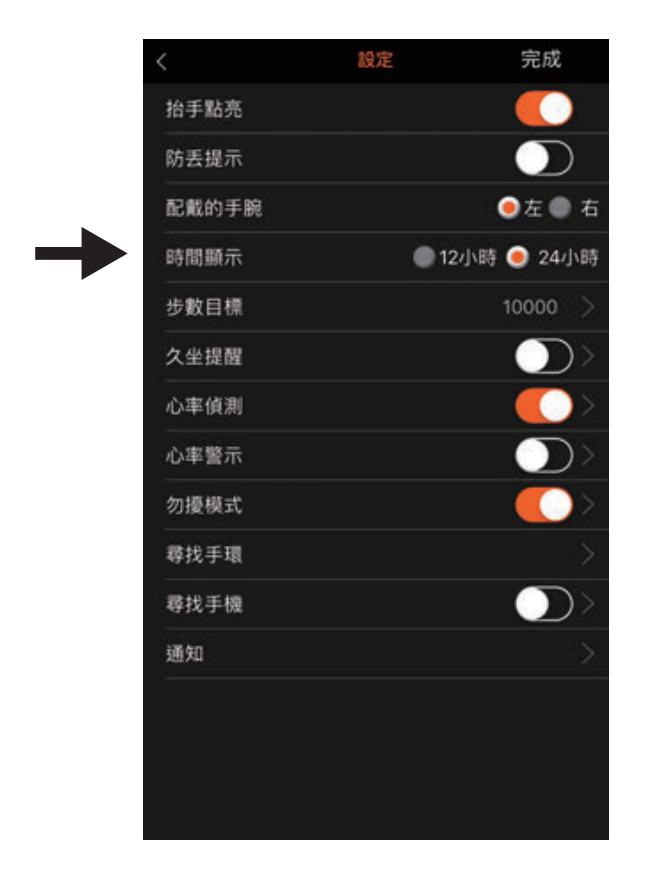

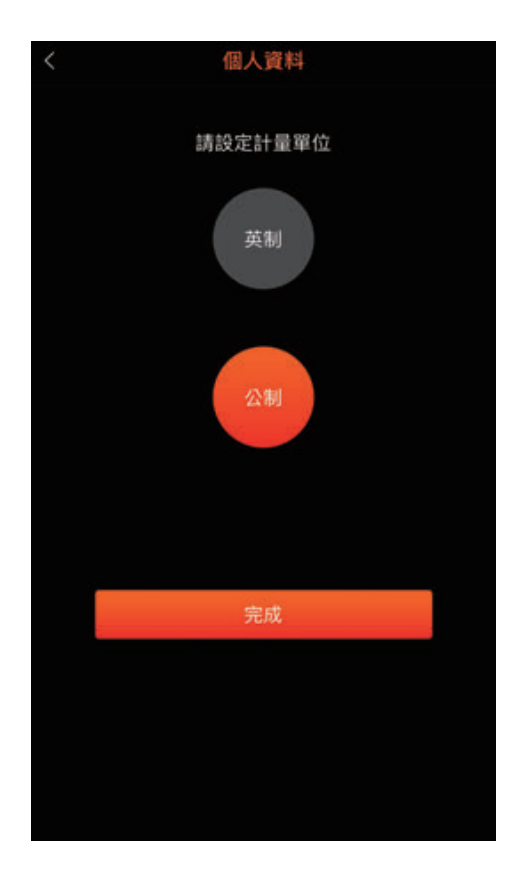

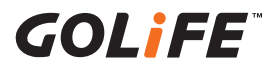

# 第五章:GoFIT App 功能介紹

## 5.1 應用程式功能介紹

健康看板:

透過健康看板可以清楚檢視當天的步數、步行距離、消耗熱量、心跳、血氧。 至關於我→健康看板項目可調整版面。

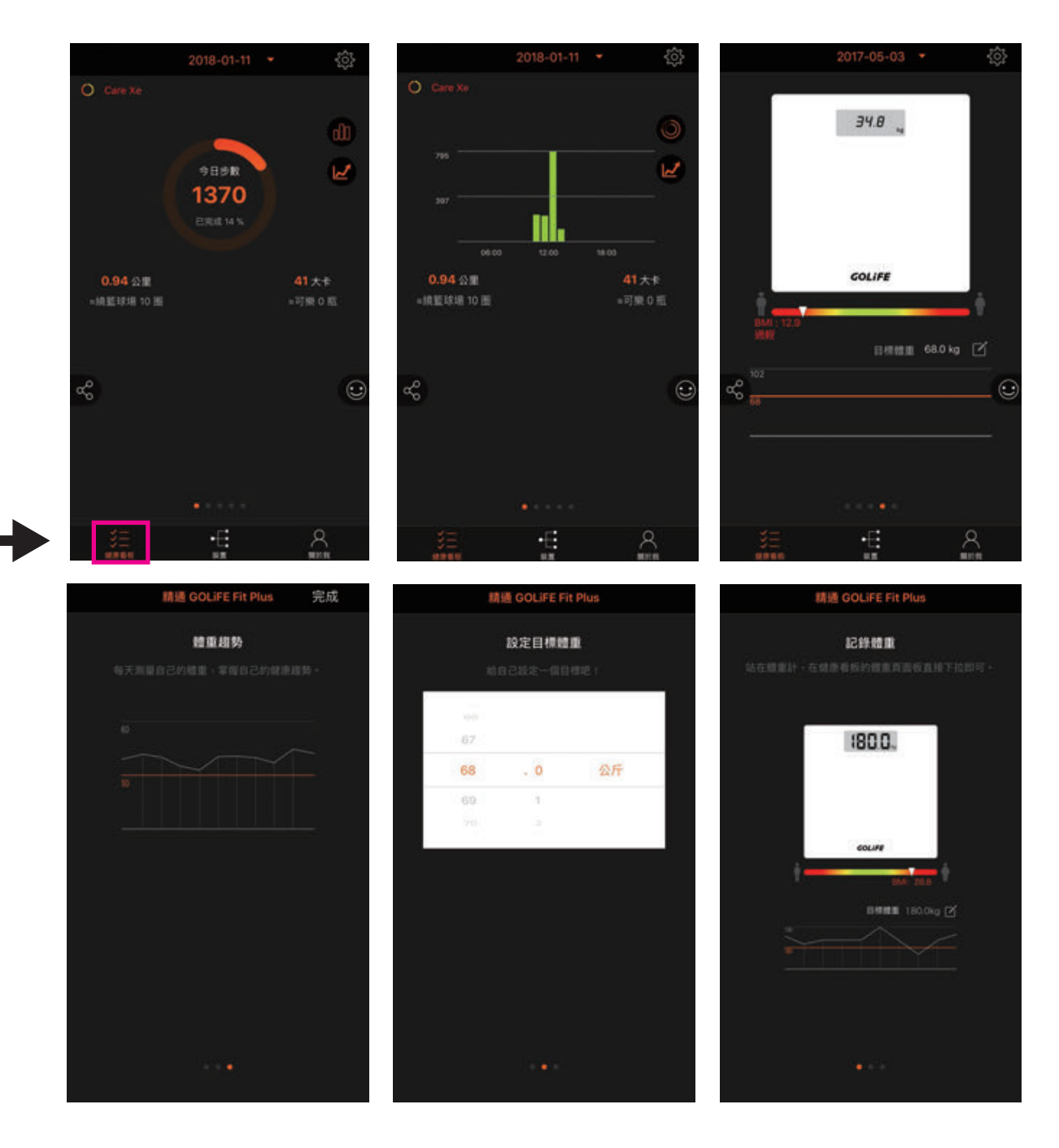

24

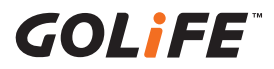

# 第五章: GoFIT App 功能介紹

### 關於我 - 用藥提醒:

可設置定時定量的用藥提醒,幫助您做藥物管理並且提醒您按時吃藥。

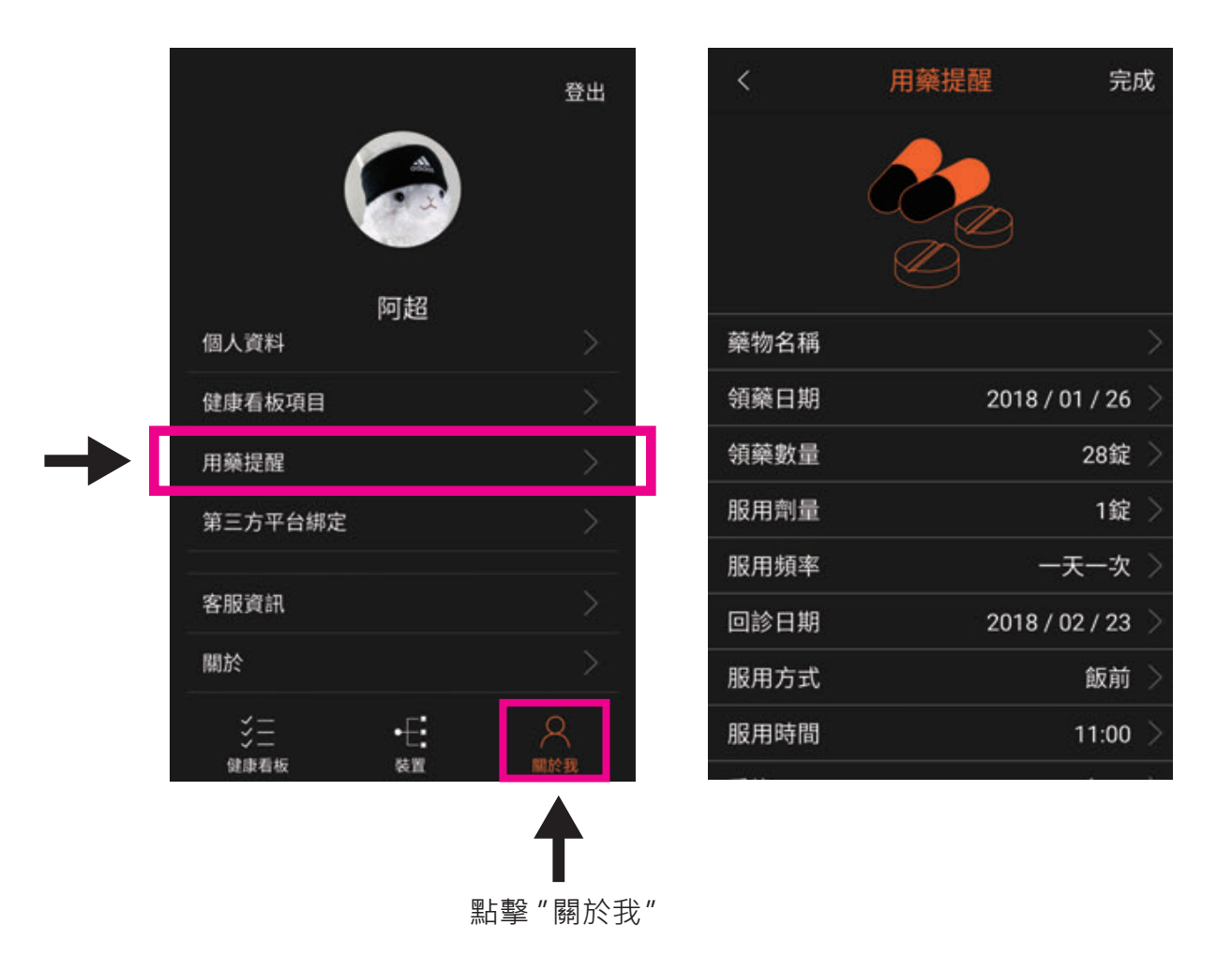

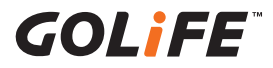

# 第五章:GoFIT App 功能介紹

### 關於我 - 個人資料:

可設定您的名字、身高、體重、生日、性別,以利 App 做出最精準的計算。

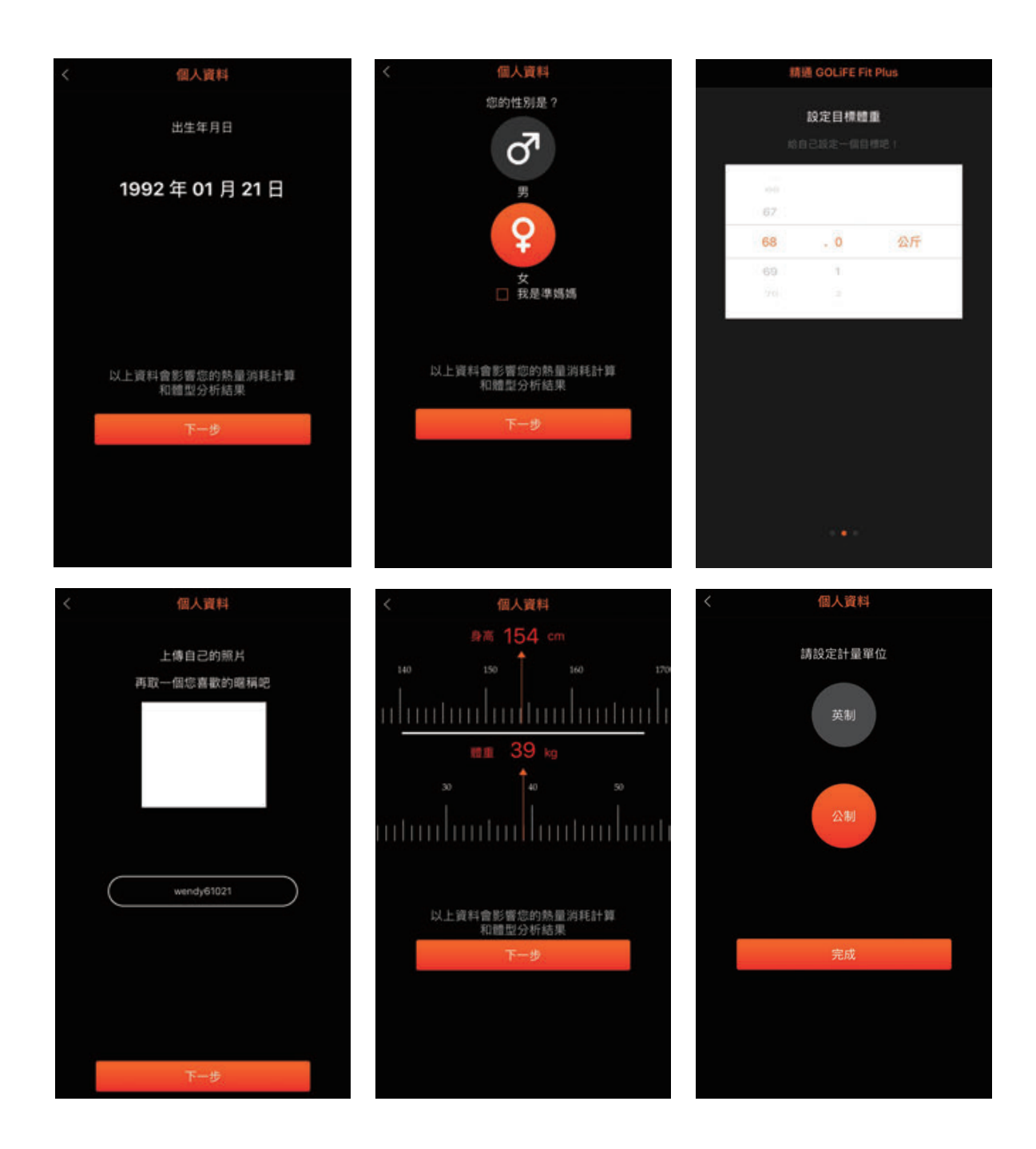

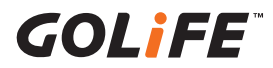

# 第五章: GoFIT App 功能介紹

### 我的裝置:

可觀看與調整裝置的狀態和設定。

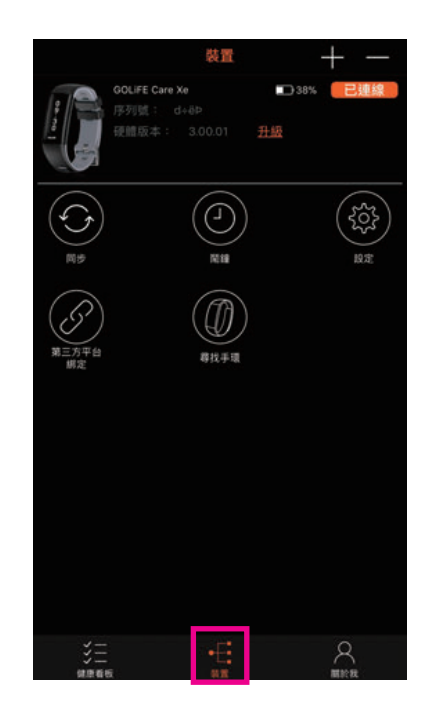

|       | 設定           | 完成          |
|-------|--------------|-------------|
| 抬手點亮  |              |             |
| 防丢提示  |              | $\bigcirc$  |
| 配戴的手腕 |              | ●左 ● 右      |
| 時間顯示  | <b>●</b> 12小 | 時 🔵 24小時    |
| 步數目標  |              | 10000 >     |
| 久坐提醒  |              | $\bigcirc$  |
| 心率偵測  |              | <b>()</b> > |
| 心率警示  |              | $\bigcirc$  |
| 勿擾模式  |              | <b>()</b> > |
| 尋找手環  |              |             |
| 尋找手機  |              |             |
| 通知    |              |             |
|       |              |             |
|       |              |             |
|       |              |             |

我的目標:可設置體重目標與步數目標,透過我的目標可有效執行每日需行走的步數與控管體重。

- 步數目標設定:我的裝置頁面按下"設定">"步數目標"
- **體重目標設定**:於健康看板頁面向左滑動至體重目標頁面。

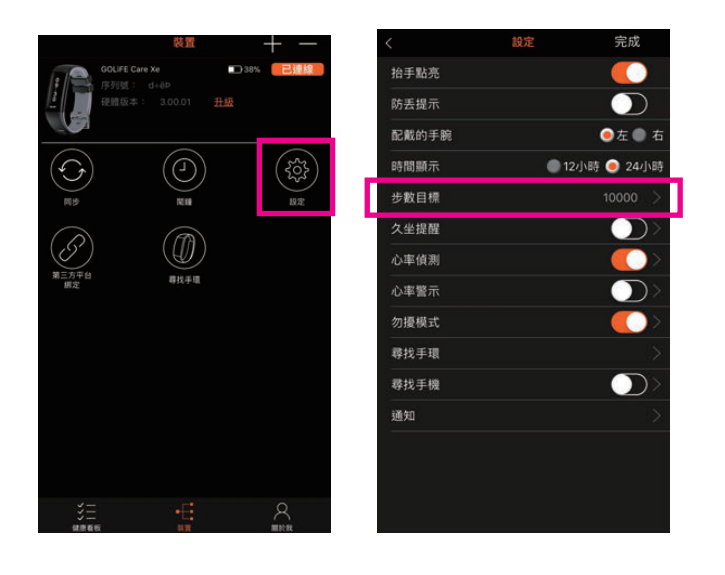

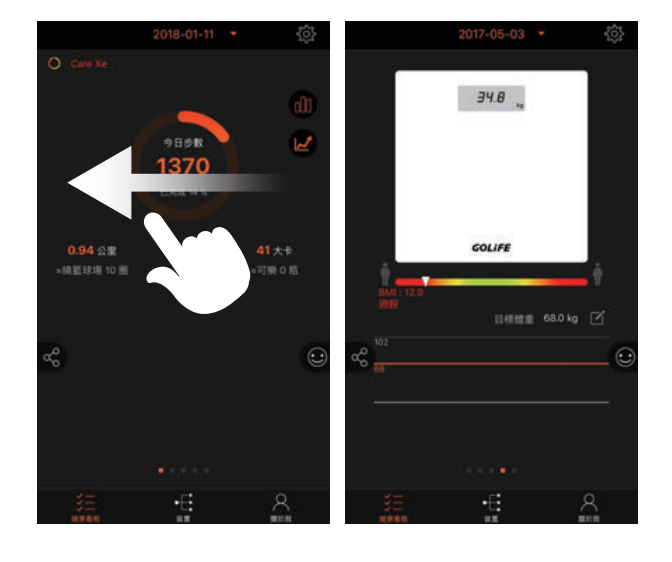

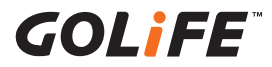

# 第五章:GoFIT App 功能介紹

#### 第三方平台绑定:

GOLIFE GoFIT App 可與 QQ

- 帳號、微信帳號、APPLE 帳號
- 绑定,可同時同步數據資料於
- QQ、微信運動、蘋果健康中。

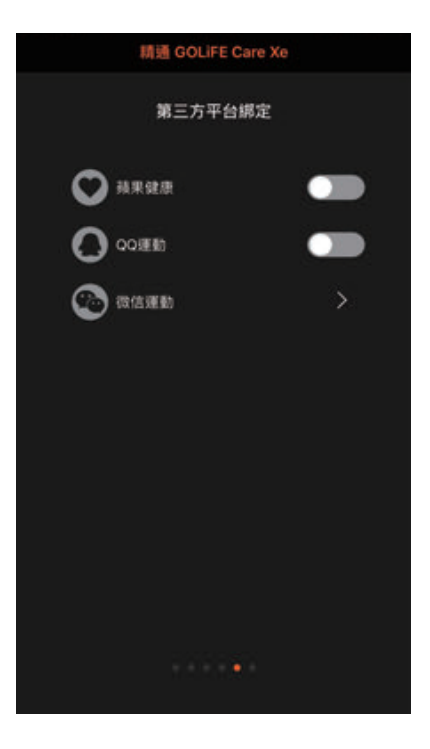

### 客服資訊與關於:

若有任何產品上的需求,可透過 觀看客服資訊與關於聯繫我們。

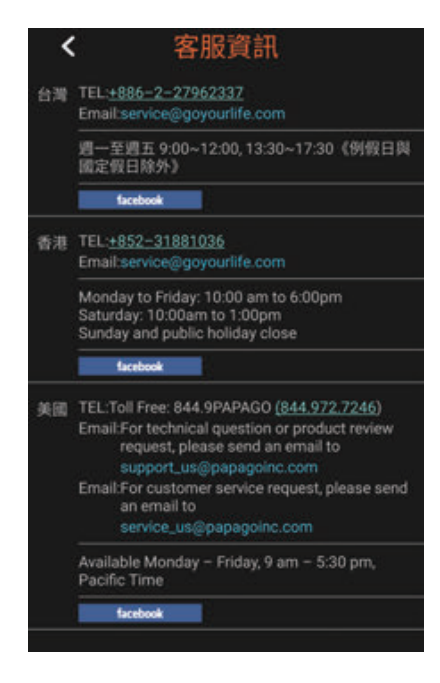

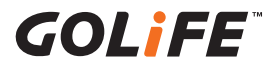

若遇到手環當機狀況,請試著重置手環:

(1) 將手環夾上充電線,按下螢幕 GOLiFE 按鈕 5 秒, 畫面閃爍一下,回到正常充電畫面,即重製成功。

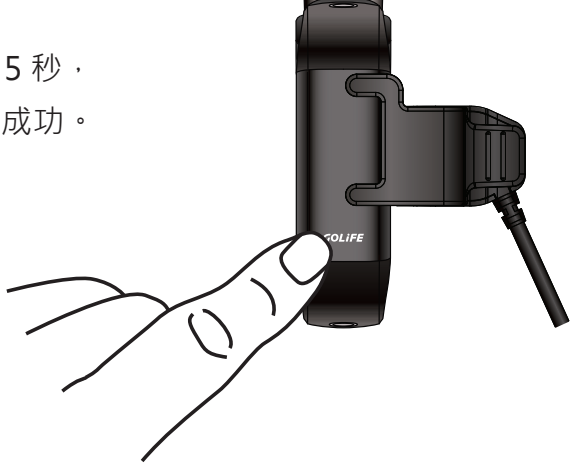

手環搭配 Android 手機,訊息或來電通知設定提醒。步驟如下:

(1) 請至**手機 → 設定 → 安全性 或 音效通知**(每款 Android 手機所擺放位置可能都不同)

→ 通知存取權 → GOLiFE GoFIT → 請不要勾選

- (2) 請將手機重新開機(請務必要將手機重新開機喔!
- (3) 重新開啟 GOLiFE GoFIT App,此時 GOLiFE GoFIT App 將會詢問是否允許通知存取,請點選是,畫面 跳回 Android 系統的通知存取權限畫面,請將 GOLiFE GoFIT 打勾,完成後,請確認是否可以讀取 訊息及來電通知。

iPhone 手機,手環無法收到訊息及來電通知。
 iPhone 手機的訊息狀態列 → 通知中心 → 請定期清除
 ※若未定期清除,訊息將會無法傳送至手環,手環也

就不會有通知。請參考右圖:

※ 若同時使用通訊軟體 PC 版,手機無法收到 訊息通知,手環也會因此收不到訊息通知喔!

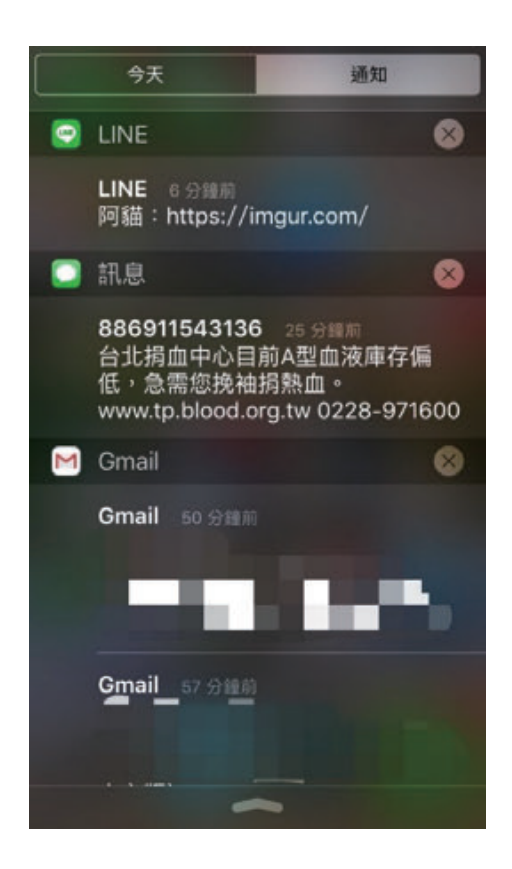

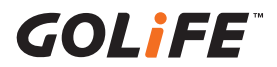

### 收不到訊息通知或無法同步(For Android)

Android 手機有些會內建一些系統優化的功能,例如:「金山電池醫生」、「手機管家」、「安全中心」、「一鍵清理」、「自啟動管理」、「一鍵加速」、「釋放記憶體」、「省電優化」... 等相關功能,或是其他應用程式也有提供類似功能。

開啟或執行這些功能時,可能會造成 GOLiFE GoFIT App 被強制關閉、或是無法在後台

### 運行,導致部份功能受影響。

例如:

- √ 負責自動連線的背景服務被停止、刪除,造成手機與手環斷線之後,無法再連線回來。
- ✔ 禁止應用程式在後台運行,造成資料無法同步至雲端、來電或訊息不通知。

✓ 需要設定的系統優化功能如下:(以下僅供參考·基本上大同小異·但不一定完全相同。)
 ✓ 神隱模式

- √ 自啟動管理
- √ 手機效能優化功能
- √ 手機省電優化功能

完成上述所有相關功能的設定之後,請將手機重新開機。

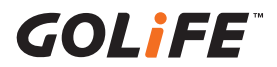

#### 神隱模式

小米手機獨有的系統功能「神隱模式」· 選擇關閉「神隱模式」功能·或是將 GOLIFE 服務套件及 GOLIFE GoFIT 自訂設置。

● 開啟手機「設定」→「其他進階設定」
 →「電量和性能」。

|      | 設定      |    |
|------|---------|----|
| 0    | 聲音和震動   |    |
| 0    | 螢幕鏡定和密碼 | 5  |
| 0    | 勿擾模式    | >  |
| 0    | 極節模式    |    |
| 0    | 兒童模式    | ×. |
| 0    | 其他進階設定  | >  |
| 1631 |         |    |
| •    | 小米帳號    |    |
| 0    | 其他帳號    | 5  |
| 0    | 同步      | -  |

| < 其他進階設定     |               |
|--------------|---------------|
| 安全和隱私        |               |
| 日期與時間        | $\rightarrow$ |
| 語言與輸入設定      | 2             |
| 單手模式         | 2             |
|              |               |
| 電量和性能        | 5             |
| 儲存空間         | $\sim$        |
|              |               |
|              |               |
| 呼吸燈          |               |
| 呼吸燈<br>耳機和音效 | 2             |

● 進入「神隱模式」。
 接下來可選擇關閉「神隱模式」功能,
 或是將 GOLIFE 務套件及 GOLIFE GoFIT
 自訂設置。

● 關閉「神隱模式」功能。

|      | < 神陽模式                                                  |
|------|---------------------------------------------------------|
|      | 计时期用指定设计转用                                              |
|      | 程式設定<br>可於4個原用程式單構進行者電設定                                |
| >    | 接台功能控制等级                                                |
| 2.50 | > 開閉<br>不會理解是在原用用式的功能                                   |
| 3    | 標準<br>位用原用設定、目前後台原用程式的網路和空空の<br>前                       |
|      | 增強<br>第一步目221日後台市用                                      |
|      | 需用用程式在输入蛋白砖,种等模式将有量量均匀<br>用程式进行情况。资料地探取设置方式以降低其<br>包料能。 |
|      |                                                         |
|      |                                                         |
|      |                                                         |

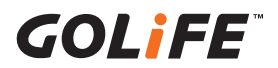

將 GOLiFE 服務套件及 GOLiFE GoFIT 自訂設置:

- 小米系統版本 MIUI 6:
- 「應用配置」→「GOLiFE 服務套件」及
- 「GOLiFE GoFIT」→ 取消勾選。

#### 神隐模式 取消 已选择26项 機定 神隐模式 . 属于此模式的应用 低电量时自动开启 0 **1 1 1 1 1** 应用配置 27个应用 > Proc. Proceeding 机模式下的运用机能分析的 4 将无法使用用 取消 GOLIFE GoFIT 勾選 100.000.00 Contraction (Second 1.18 Contraction (1) Contraction of the And in case of the local division of the local division of the loc

● 小米系統版本 MIUI 7:

「程式設定」→「GOLiFE 服務套件」及「GOLiFE GoFIT」→「自訂配置」(或「無限制」)。

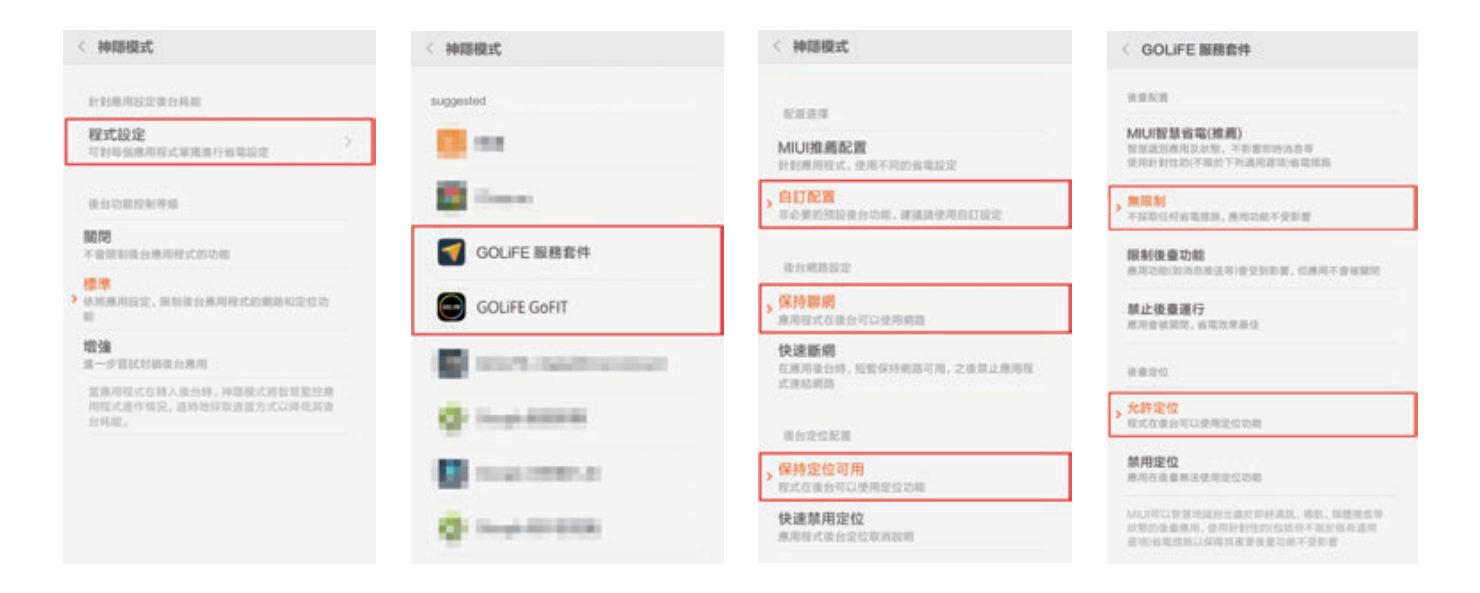

#### GOLiFE 服務套件也要取消勾選

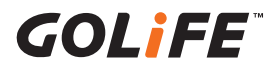

### 自啟動管理

手機內建或是其他應用程式提供的「自啟動管理」功能,將 GOLiFE服務套件及 GOLiFE GoFIT 設定為 允許自啟動。

進入自啟動管理功能的列表清單 裡·開啟 GOLiFE 服務套件及 GOLiFE GoFIT 的開關·使其進入 允許自啟動的清單。

圖示以 GOLiFE GoFIT 為範例。
 GOLiFE 服務套件設定方式相同,
 若列表找不到則可忽略。

| 自啟動        | 的管理        |         |      | *    | :  |
|------------|------------|---------|------|------|----|
| 近期安        | 裝          | 已下載     |      | 預載   |    |
| 禁止軟體自      | 啟動,可打      | 是升電池續射  | 力及釋放 | 如記憶劇 | •  |
| -          |            |         |      |      |    |
| 已允許(11)    |            |         |      |      | _  |
| GC 72      | LIFE GoF   | п       |      |      | 允許 |
| 8.7        | 1          |         |      |      |    |
| 10         | -          |         |      |      |    |
| <b>B</b> : | 8          |         |      |      |    |
|            |            |         |      |      |    |
| 100        |            | -       |      |      |    |
|            |            |         |      |      |    |
| (白白香       | L duic TER |         |      |      | 0  |
|            | 们管理        |         |      |      | 0  |
| 允許5個應      | 用自啟動       |         |      |      |    |
|            | 1.000      |         |      |      | •  |
|            |            |         |      | 1    | ٠  |
|            | 1944       |         |      |      | •  |
| COLUFE     | GOLiF      | E GoFIT |      | - Ç  | •  |
|            |            |         |      |      |    |
| 禁止22個月     | 別自該動       |         |      |      |    |
| 12         | 1          |         |      |      |    |
|            | -          |         |      |      |    |
|            | 1.00       |         |      |      |    |

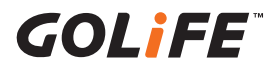

### 手機效能優化功能

手機內建或是其他應用程式提供的手機效能 優化功能,例如:「金山電池醫生」、「手機管 家」、「安全中心」、「一鍵清理」、「一鍵加速」 、「手機加速」、「清理內存」、「釋放記憶體」 …等類似功能,將 GOLiFE 服務套件及 GOLiFE GoFIT 設定為忽略名單(或「例外名 單」、「保護名單」、「白名單」)。 以下以「手機加速」功能為範例,說明操作 步驟。

開啟「手機加速」的設定,點擊右上角更
 多功能,選擇「程式忽略名單」。

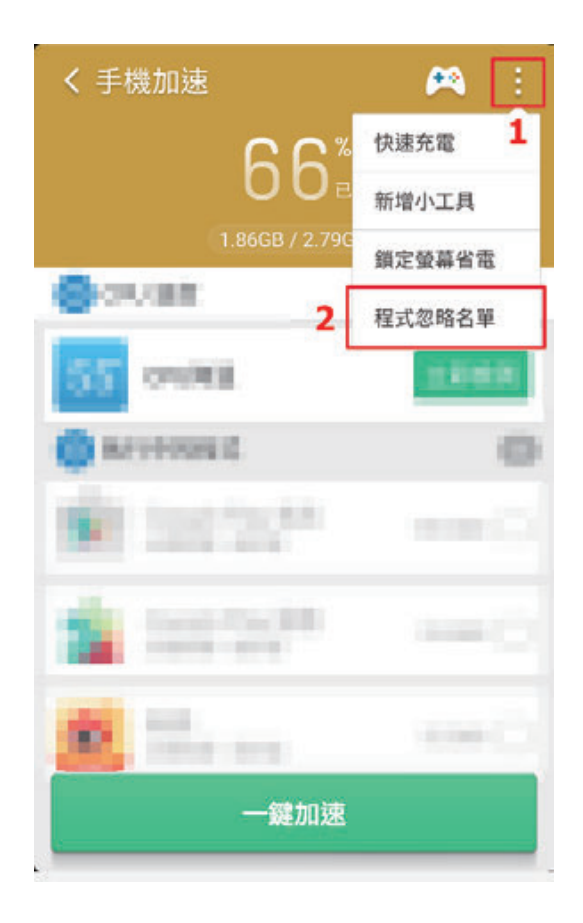

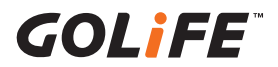

進入「程式忽略清單」頁面,點擊右上角的
 「+」以新增應用程式。

 找到GOLIFE服務套件及GOLIFEGOFIT, 點擊「新增」。
 圖示以GOLIFEGOFIT為範例。
 GOLIFE服務套件設定方式相同,若列表找
 不到則可忽略。

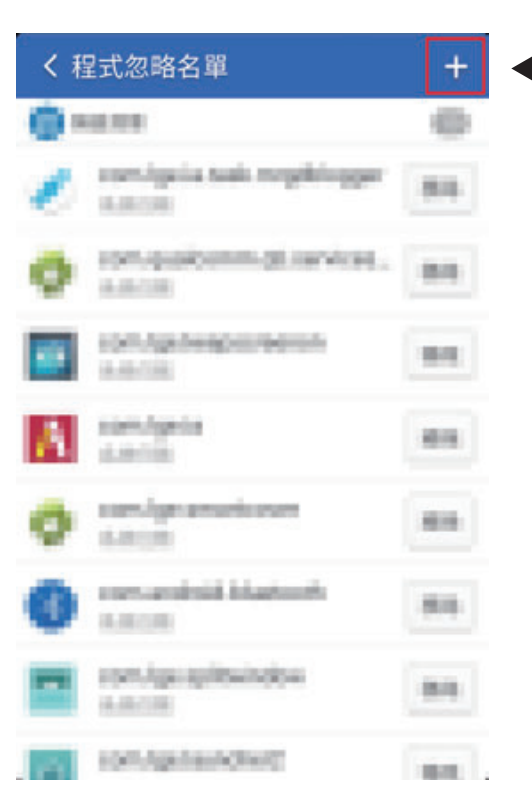

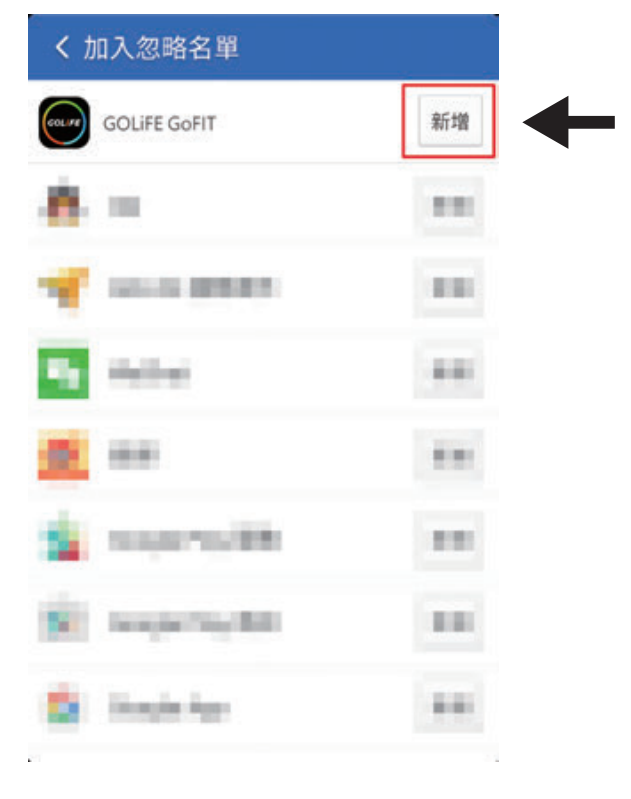

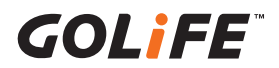

### 手機省電優化功能

手機內建或是其他應用程式提供的手機省電優化功能,「一鍵省電」、「省電優化」...等類 似功能,將 GOLiFE 服務套件及 GOLiFE GoFIT 設定為忽略名單。

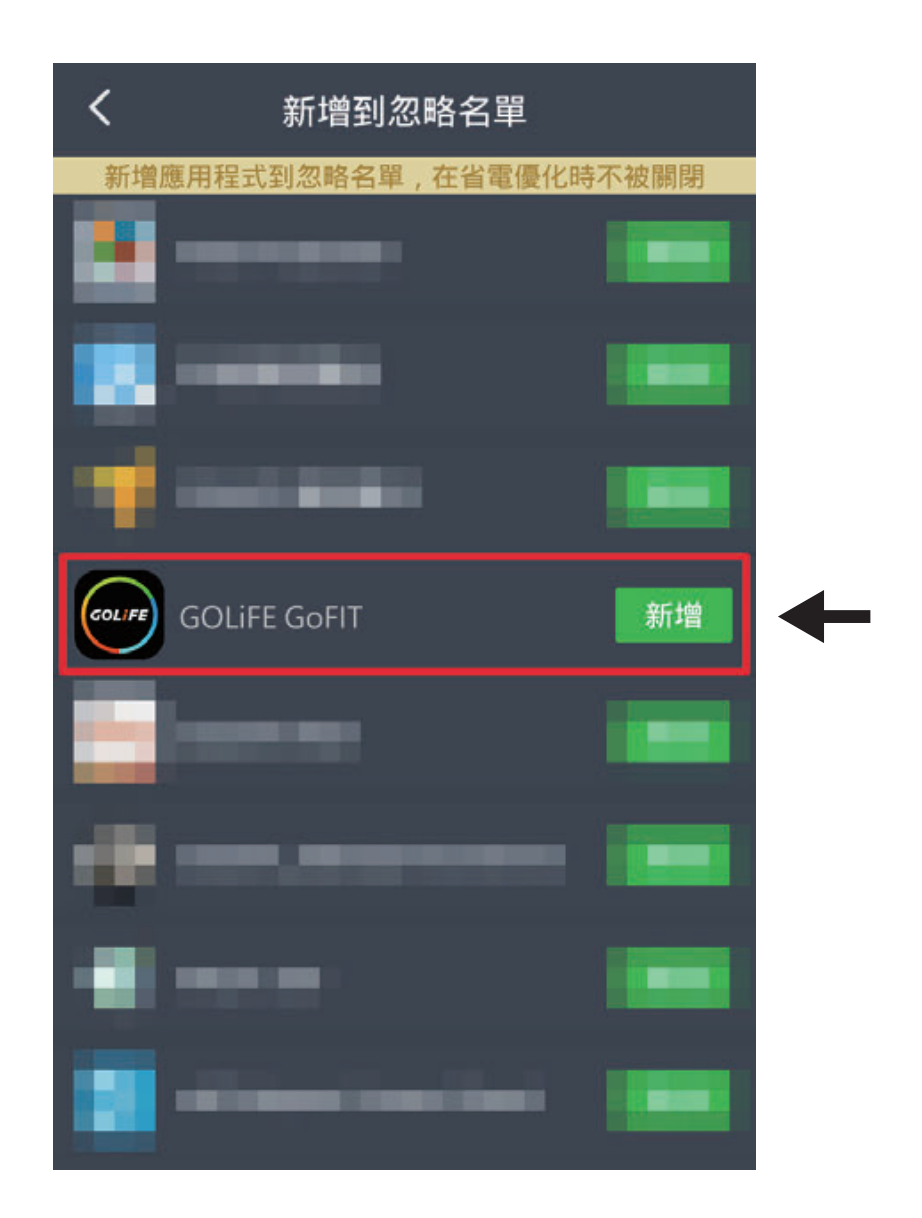

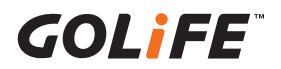

小米 / 紅米手機設定「允許系統喚醒」功能

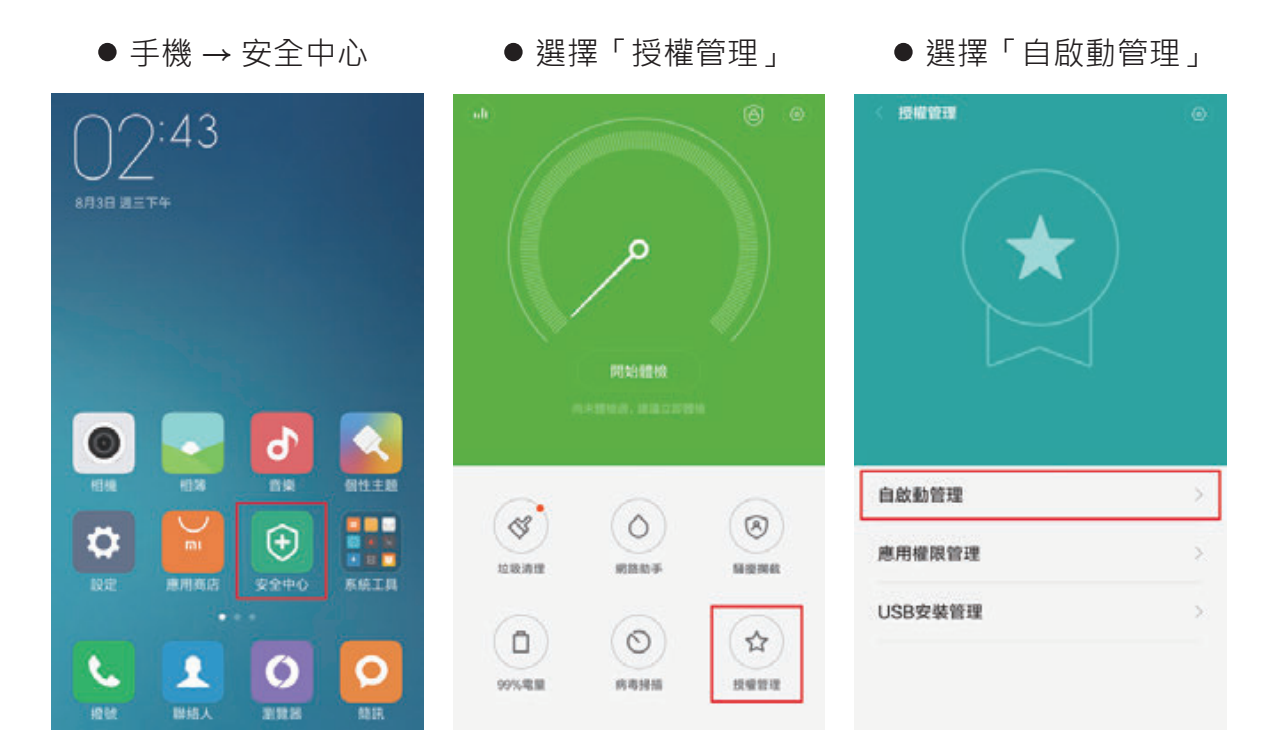

● 開啟「GOLiFE GoFIT」· 並點擊項目

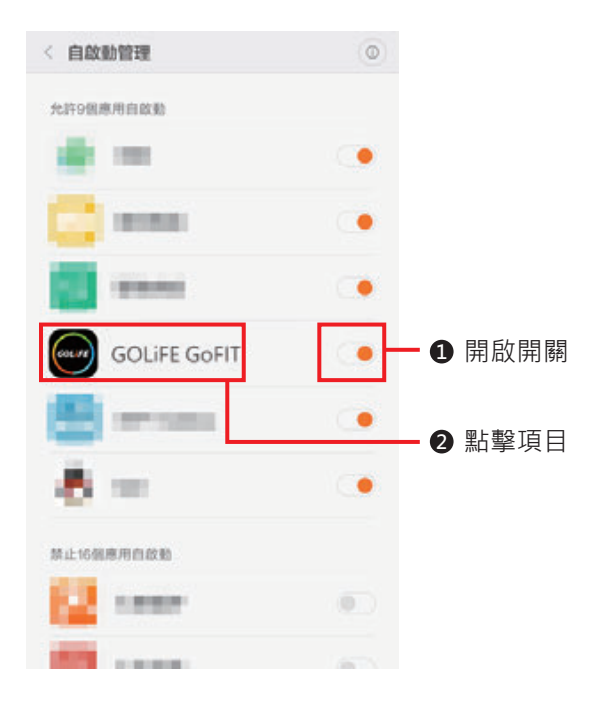

● 開啟「允許系統喚醒」

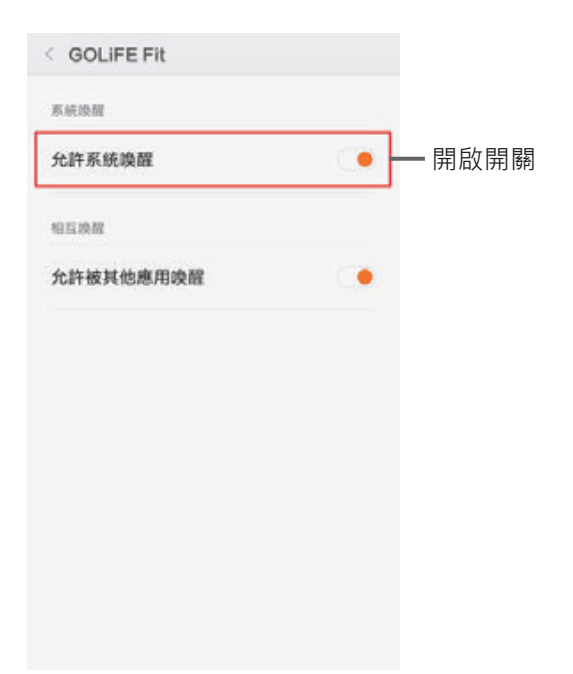

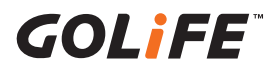

### OPPO 手機

OPPO 手機需要設定的功能有兩項:

1. 關閉自動清理後台應用程式功能 2. 關閉背景凍結及自動優化功能

### ▶ 關閉自動清理後台應用程式功能

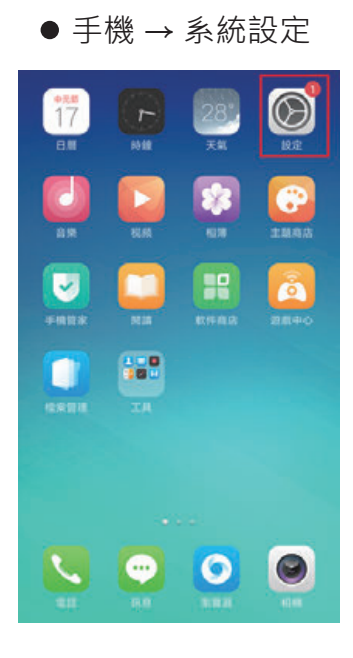

 設定

 設定

 第名與銀定書面離誌

 第名與銀定書面離誌

 第名與銀章

 新放與管碼

 新放與管碼

 第次時間

 第次時間

 第次時間

 第次時間

 第次時間

 第次時間

 第次時間

 第次時間

 第二

 第二

 第二

 第二

 第二

 第二

 第二

 第二

 第二

 第二

 第二

 第二

 第二

 第二

 第二

 第二

 第二

 第二

 第二

 第二

 第二

 第二

 第二

 第二

 第二

 第二

 第二

 第二

 第二

 第二

 第二

 第二

 第二

 第二

 第二

 第二

 第二

 第二

 第二

 第二

 第二

 第二

 第二

 第二

 第二

 第二

 第二

 第二

 第二

 第二</t

● 關閉「自動清理後台

● 選擇「其他設定」 ● 選擇「應用程式管理」

| < 其他說   | Ē |
|---------|---|
| 存储空間    |   |
| 應用程式管理  | ) |
| 桌面搜尋    |   |
| 安全與羅私   |   |
| 日期與時間   |   |
| 語言與輸入設定 | > |
| 呼吸燈     |   |
| SIM卡工具包 |   |
| 解助使用    | 2 |

● 選擇「自動清除」

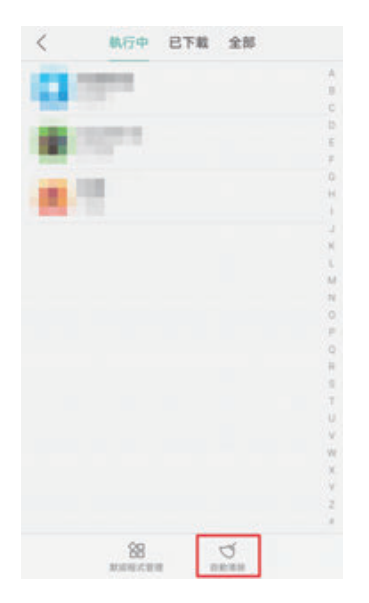

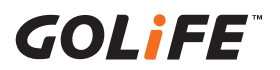

### 關閉背景凍結及自動優化功能

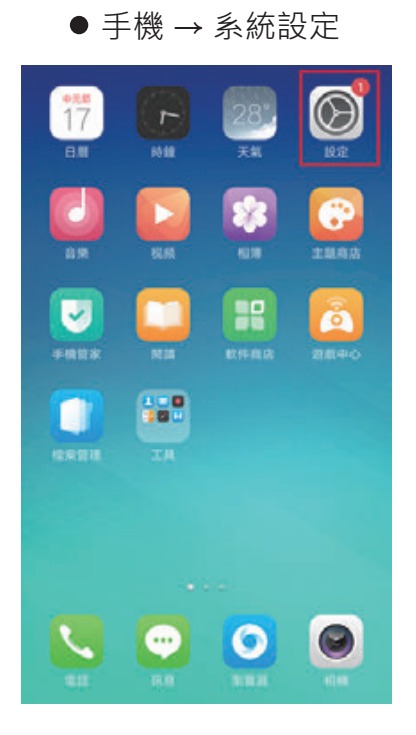

|   | ● 選擇「電池」  |               |
|---|-----------|---------------|
|   | 設定        |               |
| ۵ | 桌布與鏡定畫面雜誌 | ×             |
| ٥ | 發音與震動     | >             |
| 0 | 指紋圓密碼     | >             |
| ٥ | 手势體感      | >             |
| ٠ | 電池        | $\rightarrow$ |
|   | 其他設定      | >             |
| 0 | 關於手機      | ×             |
| G | 系統更新      | 0>            |
|   | OPPO帳號    | ×             |
| 8 | 其他報號      | >             |

● 選擇「其他」

|        | 時間。    |
|--------|--------|
|        |        |
| 1 建油   | 99,649 |
| ••• 其他 | 0.369  |

● 選擇「GOLiFE GoFIT」

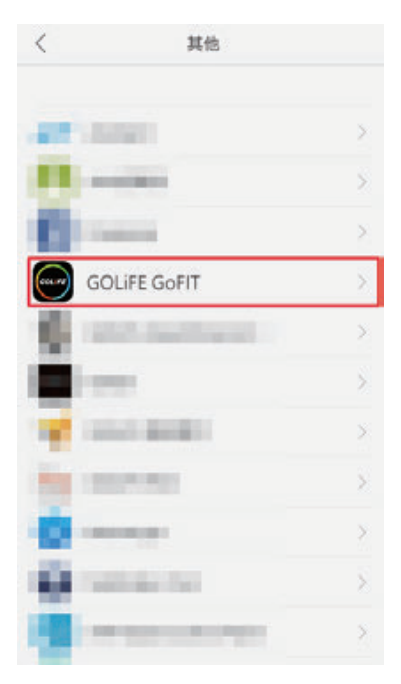

## ● 關閉「背景凍結」及 「檢測到異常時自動優化」

| GOLIFE HI                           |             |
|-------------------------------------|-------------|
| 背景凍結                                | - 關閉開購      |
| 弗斯伊朗市程式在背景林行、重新战船唐用程;<br>開放有能於即答電量。 | CPT你做正常MAY。 |
| 檢測到異常時自動優化                          |             |
|                                     |             |
|                                     |             |
|                                     |             |
|                                     |             |

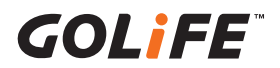

樂視手機設定「應用程式保護」功能

● 手機→系統設定

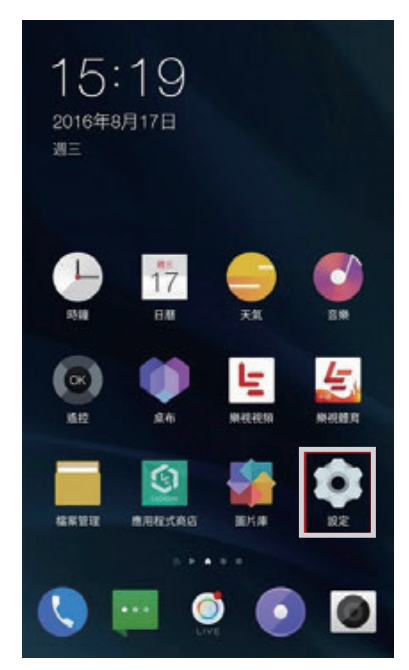

|              | ● 選擇「電池 | L  |
|--------------|---------|----|
| 系統設定         | £       |    |
| <u>о</u> вя  | 的與時間    | >  |
|              | 周機設定    | ÷. |
| 😑 m          | 月程式管理   | >  |
| <b>()</b> #3 | Ê.      | >  |
| (1) (1)      | ¥空間     | >  |
| <b>O A</b>   | Q和換機    | >  |
| (a) (a)      | 力工具     | >  |
| 178          | 口得获利务   | >  |
| () RH        | 2人員選項   | >  |
| () Ma        | と手機     | >  |
|              | 0       | 88 |

● 選擇「省電管理」

| ← 電池                             |                    | O       |
|----------------------------------|--------------------|---------|
| 狀態列電量百分比                         |                    |         |
| 快速充電                             |                    |         |
| 省電管理                             |                    | >       |
| 電池温度                             |                    | 33.0° C |
| 電池<br>31%-大約還到1月<br>100%<br>8/15 | 69小時               | 8/19    |
| 12:00<br>上次充能後的使用情?              | 18:00              | 00:00   |
| 電池已使用時間::                        | 3 天 2 小時 38 分 30 利 | •       |
| ▲ 手機待機                           |                    | 81%     |
| -                                |                    | -       |

- 選擇「應用程式保護」
- 關閉「GOLiFE GoFIT」

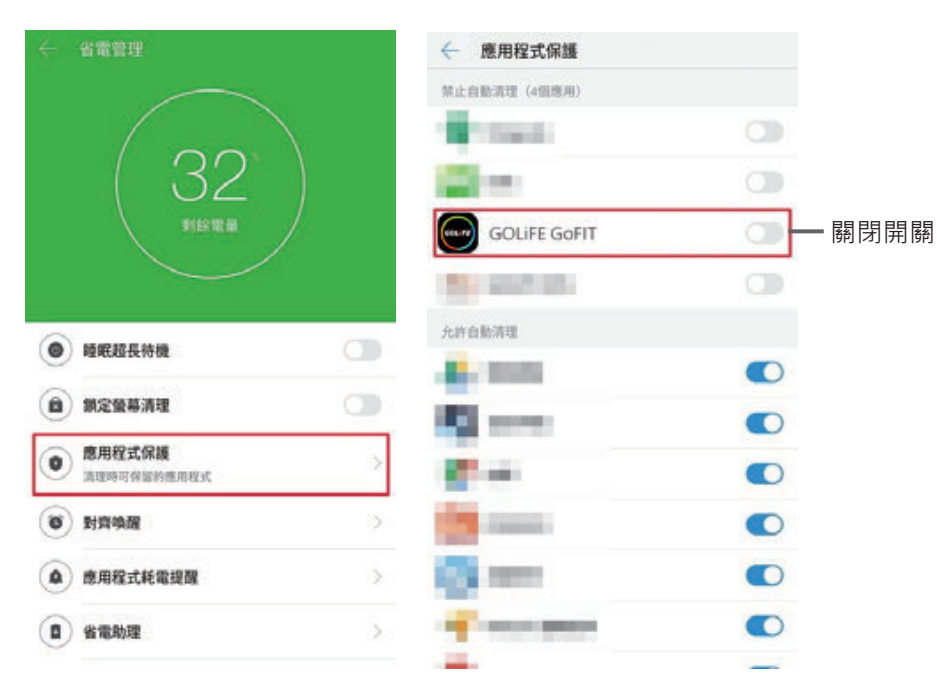

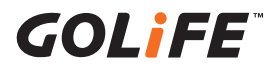

# 第七章:產品技術規格表

| 產品名稱   | GOLiFE Care-Xe 智慧悠遊觸控心率手環        |
|--------|----------------------------------|
| 主機尺寸   | 39 x 19 x 9 mm                   |
| 重量     | 27 g                             |
| 螢幕解析度  | 160 x 80                         |
| 顏色     | 灰色                               |
| 電池種類   | 鋰電池                              |
| 充電方式   | 標準 USB 接頭                        |
| 防塵防水等級 | IP66 及 IP67 完全防塵;可承受最多 3 分鐘高壓水柱; |
|        | 可浸入水中最多1公尺、最長30 分鐘               |
| 使用時間   | 開啟與手機藍牙連線:可使用約5-7天               |
|        | 未開啟與手機藍牙連線:可使用約11-12天            |
|        | 開啟背景量測心率:可使用約3-4天                |
| 無線傳輸   | 低功耗藍牙 (BLE)                      |
| 震動模式   | 支援                               |
| 錶帶     | 抗刮耐磨矽膠錶帶                         |
| 重力感測器  | 3 軸                              |
| 操作溫度   | 儲存溫度 -10°C ~ 60°C                |
| 功能檢視   | 心率偵測、自動睡眠、勿擾模式、熱量消耗、來電提醒、        |
|        | 步數紀錄、距離顯示、鬧鐘提醒、時間模式、日期顯示、        |
|        | 遙控拍照、雙向找手環手機、悠遊卡功能               |
| 保固期限   | 購買日期後一年內                         |
|        |                                  |